# Manual for AICRIP Information Management System (http://www.aicrip-intranet.in)

B.Sailaja Shaik N Meera B.C. Viraktamath

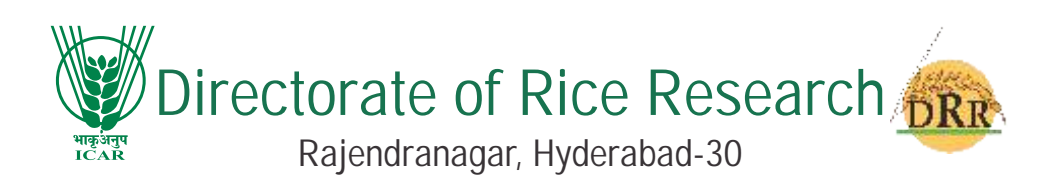

#### DRR Technical Bulletin No. 61/2012

Correct Citation:

B. Sailaja, Shaik N. Meera and B.C.Viraktamath. 2012. Manual for AICRIP Information Management System (http://www.aicrip-intranet.in). Technical Bulletin No. 61. Directorate of Rice Research (ICAR), Rajendranagar, Hyderabad – 500 030, A.P., India. pp.37

Published by: Dr. B.C. Viraktamath Project Director Directorate of Rice Research Rajendranagar, Hyderabad – 500030, India. Tel: 91-40-24591218, 24591254, Fax: 91-40-24591217 Website: www.drricar.org E-mail: pdrice@drricar.org

*Printed at:* Balaji Scan Private Limited A C Guards, Opp. Mahavir Hospital Masabtank, Hyd – 04. Ph. 040-23303424, 23303425, 66750129 www.balajiscan.com; email:bsplpress@gmail.com

### Preface

Rice is the most important crop for food nutrition and livelihood security and lively hood for millions in the country. It is widely cultivated in diverse agro ecological zones. Despite significant improvements over the past, the average productivity of rice in the country is still low because of the diversity in its growing environments, poor management levels and several production constraints. Managing this variability is a major challenge for further increasing the productivity of intensive rice cropping systems.

At present, there is no real time reporting, data submission but data are sent only once that too in very diverse formats thus resulting in delay in analysis and reporting. It is also difficult to organise the monitoring tours due to inadequate information on the status of experiments.

Keeping in the above mentioned points in view, AICRIP on line information management system is developed to receive real time data under AICRIP and successfully hosted at http://www.aicrip-intranet.in. This is developed as a part of Rice Knowledge Management Portal (http://www.rkmp.co.in) and accessible through this portal. All the activities and observations under AICRIP are designed through simple user friendly interfaces with the help of drop down boxes. This manual is prepared to help the cooperators to enable them to upload the real time data through different user interfaces for further analysis at DRR.

I compliment for the efforts to compile the useful information in the form of bulletin and request all the co-operators to help in streamlining the AICRIP system.

(B.C. Viraktamath) Project Director

31.03.2012 Hyderabad

# Contents

| 1. | Introduction                                     | 1  |
|----|--------------------------------------------------|----|
| 2. | Details on trials and experimental designs       | 2  |
|    | RBD, Split and Factorial designs                 | 3  |
|    | Screening Genotypes for their reaction to pests  |    |
|    | Screening Genotypes for the reaction of diseases |    |
|    | Light trap data for pest severity                |    |
|    | Production Oriented Survey at village level and  |    |
|    | consolidated at district level                   |    |
|    | Front Line Demonstrations (FLDs)                 | 4  |
| 3. | Instructions to use AICRIP Intranet              | 4  |
|    | User names and privileges                        |    |
|    | Menus and User Interfaces                        | 5  |
| 4. | Annexure                                         | 26 |
|    | Users-cooperators                                |    |
|    | Centre In-charge Users                           | 34 |
| 5. | Acknowledgements                                 | 37 |

### Introduction

Indian Council of Agricultural Research established the first All India coordinated Research Project (AICRP) on maize during 1957 and on wheat during 1961. The All India Cordinated Research Project on Rice, popularly called as AICRIP was established during 1965 at Hyderabad. These AICRIPs have become popular over the years contributing significantly towards India's food security. Today, the ICAR has 61 AICRIPs and 17 All India Network Projects.

All India Coordinated Rice Improvement Programme (AICRIP) is the largest research network on a single crop comprising 47 funded (Fig 1) (196 scientists) and about 100 voluntary centres (more than 120 scientists) spread across all the rice growing states of the country. The main objective of the AICRIP is to organise and conduct multi disciplinary and multi location evaluation of varietal, crop production and protection technologies across diverse ecosystems to increase and stabilise rice production. This power of collaborative and cooperative endeavour involving the scientists of ICAR institutes SAUs and Departments of Agriculture have paid rich dividends in terms of record production of 102.75 Mt during 2011-12.

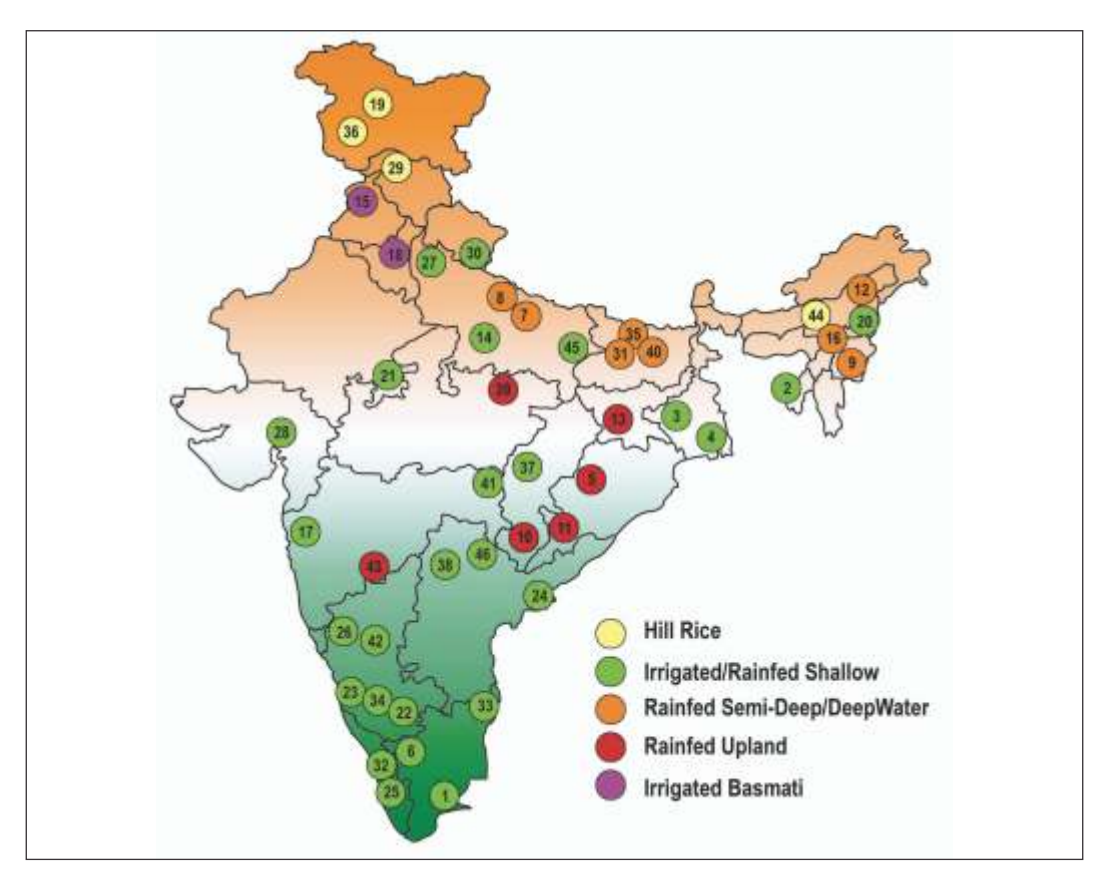

Fig 1: Funded Centers under AICRIP

All the cooperators numbering more than 100 meet annually at a specially identified place, reviewed the progress made and formulate the technical programme for next year. After finalising the technical programme in the annual group meetings, the project coordinator supplies the seed material for conducting various trials and also sends data books to different centres. Data books help to maintain proper uniformity in reporting the results. Data submitted by the cooperators is compiled, examined and analysed through statistical unit of the coordinating cell. Concerned cooperators at test locations give their input for report writing. Annual progress reports are prepared using this information. Therefore, this data are to be scrutinised by the principal investigators (PIs), scientists and analysed by statisticians at the coordinating centre. The time available between receipt of data at the project coordinating center and workshop is very much limited thus putting enormous pressure on the statisticians and the scientists who are involved in report writing. Therefore, a need was felt to develop an online system to receive real time data on various activities and other observations for quicker compilation, analysis and reporting. A project initiated as a lead project of DRR has turned out to be an on line AICRIP Information Management System. This manual is prepared to help cooperators to enable them to upload the real time data on line for further analysis at DRR.

### Details on trials and experimental designs

- Evaluation of advanced breeding lines / hybrids in terms of durations and yield parameters for different ecologies (Random Block Design-RBD)
- Evaluation of crop production technologies (RBD, Split plot and Factorial designs) in terms of yield and other components.
- Studies on long term fertility on soil and sustainability (RBD, Split plot and Factorial designs) in terms of soil fertility status and plant nutrient uptake.
- Evaluating response of genotypes to diurnal variations and radiation use efficiency (RUE) – to develop climate resilient rice genotypes (using Oryza2000 model)
- Evaluation of agro chemicals, pesticide, fungicide and weedicides (RBD, Split and Factorial designs) for efficacy, phytotoxicity and grain yield
- Screening of genotypes for reaction to pests and diseases to identify the genotypes with desirable levels of resistance promising levels to identify promising linesv Light trap data for pest surveillance and population dynamics
- Production Oriented Survey to identify real time production constraints
- v Front Line Demonstrations for transfer of technology and seed distribution

### RBD, Split and Factorial designs

- Different modules are designed for RBD, Split and factorial designs. Experiment wise details can be entered using these forms for each location. The following statistical parameters will be generated for these designs
- Parameter /location wise treatment means, CD, CV and F test for significance for all locations in the trial
- Parameter wise Analysis of Variance (ANOVA) tables for each parameter in each location

### Screening Genotypes for their reaction to pests

There are four modules for evaluating test genotypes for the reaction to pests across different locations by generating reports: location wise promising entries; entry wise number of promising tests/locations (NPT); overall NPTs for a group of pests (ex: Planthoppers, Gall midge biotypes etc); Genotype wise multiple pest resistance (Total NPTs X No. of pests); percent promising response to assess the performance of genotype to multiple pest damage; frequency distribution table for pest incidence

### Screening Genotypes for the reaction of diseases

There are four modules for analysing test genotypes for the reaction to diseases across different locations by generating reports: frequency distribution table for disease scores with location severity index (LSI); LSI for each entry (genotype) in the screening-set; select locations by eliminating those with low LSI; and list promising entries based on entry-wise susceptibility index (SI) of genotypes across locations

### Light trap data for pest severity

Frequency of pest occurrence and regression analysis with weather parameters will be generated for light trap data.

### Production Oriented Survey at village level and consolidated at district level

Datasheets are supplied to the co-operators and they will survey a group of selected villages in respective state and send the information. There are two types of data sheets.

- a. District details district name, state name, area under rice, irrigated area, rainfed area, area under HYV, survey dates, address of co-operator and weather data
- b. Farmer details farmer name, village name, taluk, district, year, season, crop rotation, soil amendment, yield, availability of fertilizer, seed etc. crop condition, varieties, NPK used, Pesticides and weedicides, pest incidence and disease severity, varieties used etc.

Above information is consolidated at district level for each parameter and presented in the POS report.

### Front Line Demonstrations (FLDs)

Different genotypes/technologies are evaluated in Front line Demonstrations. Performances of these technologies are consolidated at district level. Quarterly and summary reports will be generated.

Above experimental data are analysed and different interactive user interfaces are developed for easy access. AICRIP MIS is developed as a part of Rice Knowledge Management Portal (http://www.rkmp.co.in/aicrip) and successfully hosted at the URL http://www.aicrip-intranet.in and links are available with DRR (http://www.drricar.org). Step wise instructions are given below to submit data on line through www.aicrip-intranet.in.

### Instructions to use AICRIP Intranet

Open the browser Internet Explorer, Firefox etc. and enter the site name http://www.aicrip-intranet.in.Home page of AICRIP will be displayed.

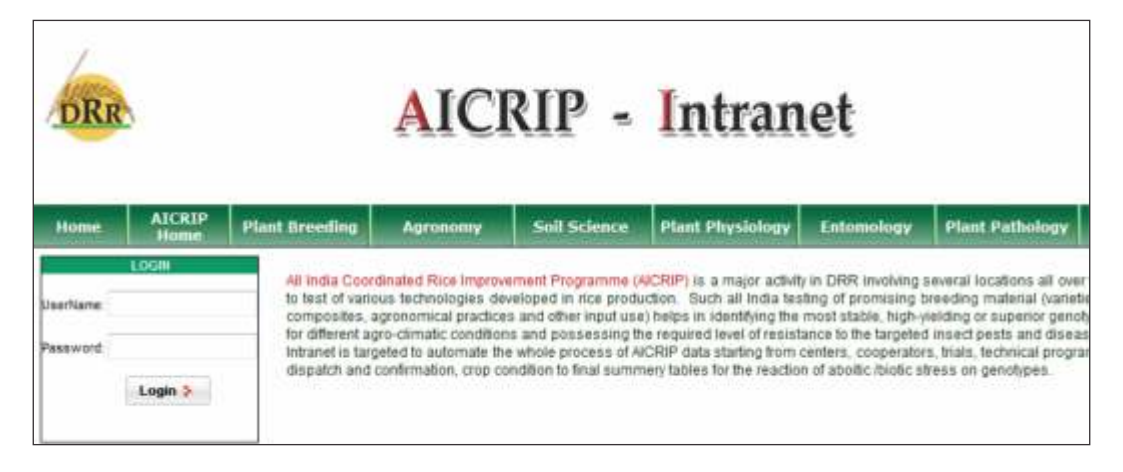

### User names and privileges

User privileges are designed depending on the role of access to the data to specific user. Four levels of users are created such as National Coordinator/Project Director and Administrator, PIs of AICRIP, Center In charges and Cooperators.

- Project Director and Administrator can access all the menu items and all details of trials allocated to all disciplines and of all centers.
- Users with Principal Investigator privilege can access all the trials allocated to that discipline irrespective of centers.

- Users with Center In-charge privilege can access all the trials allocated to that center irrespective of disciplines.
- Users with Cooperators privilege can access menu items and different forms pertaining to their discipline of their center only.

For example a cooperator from Aduthrai center from Entomology can access menu items listed for Entomology department (Common forms like trial information, weather etc. and specific forms like Screening nurseries for insect pests and light trap forms). He/She can only access the trials under their center for entomology discipline. Likewise screening nurseries for diseases and production oriented survey (POS) forms will be displayed only for Pathology users. Detailed User list with the name of centre, code, user name is furnished in Annexure. All the users may refer to the list for viewing and uploading the data on line.

#### **Menus and User Interfaces**

Enter **user name** and **password** alloted to your descipline and center and press **login** button to enter into AICRIP-Intranet.

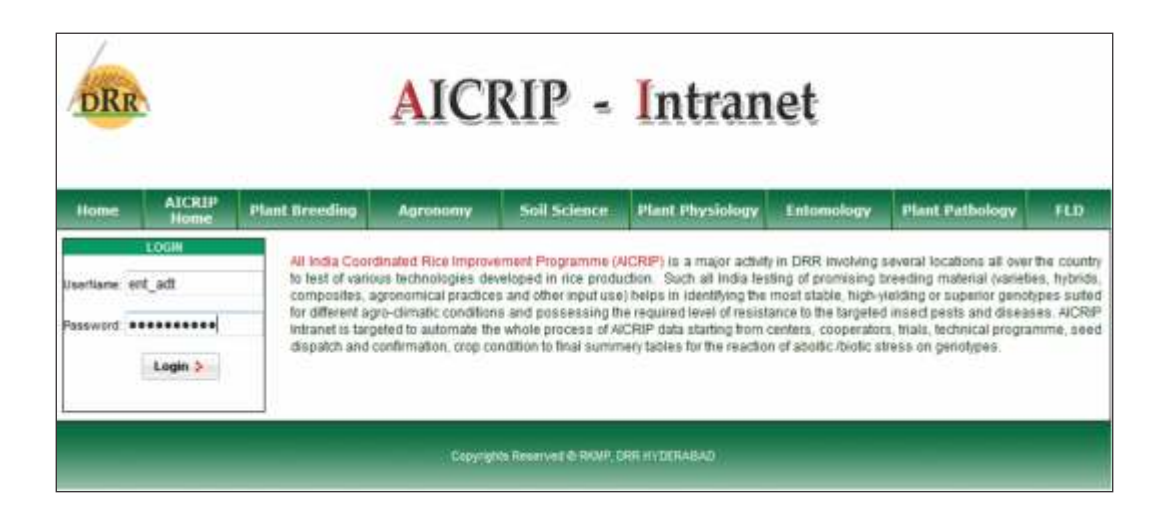

Passwords can be changed after login to the system and using **change password** in the top right of the menu (Please see the arrow mark pointed to that link).

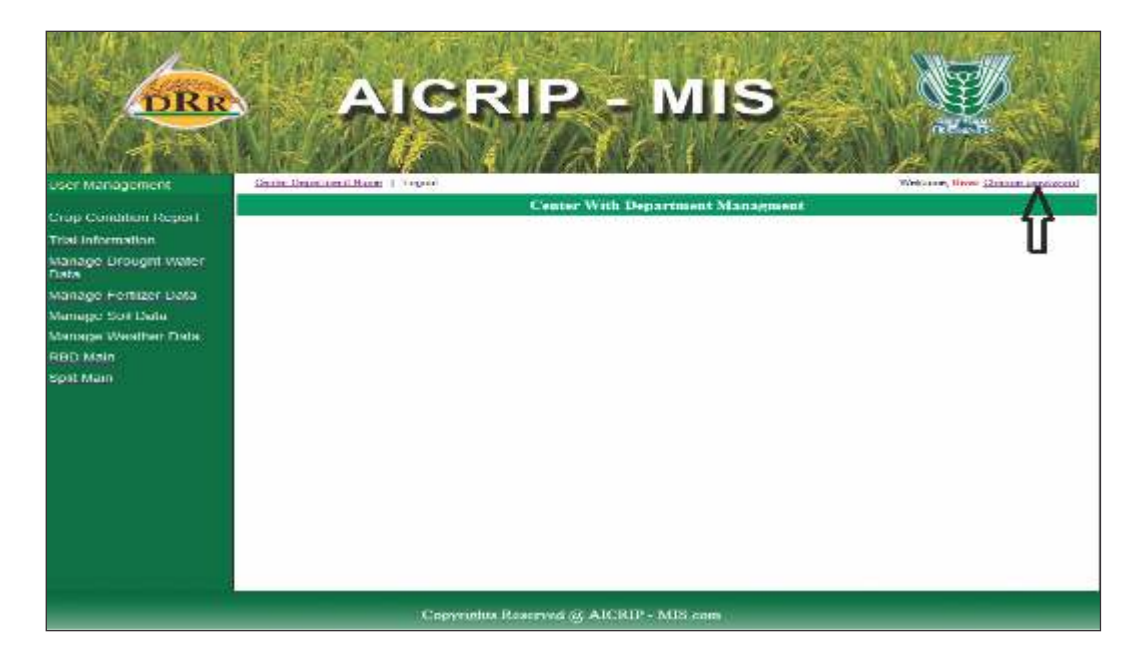

**Change Password** form will appear on the screen. This menu prompts for old password, new password and confirmation and then password successfully changed message will be appeared on the screen. User has to use the changed password for entering into AICRIPMIS.

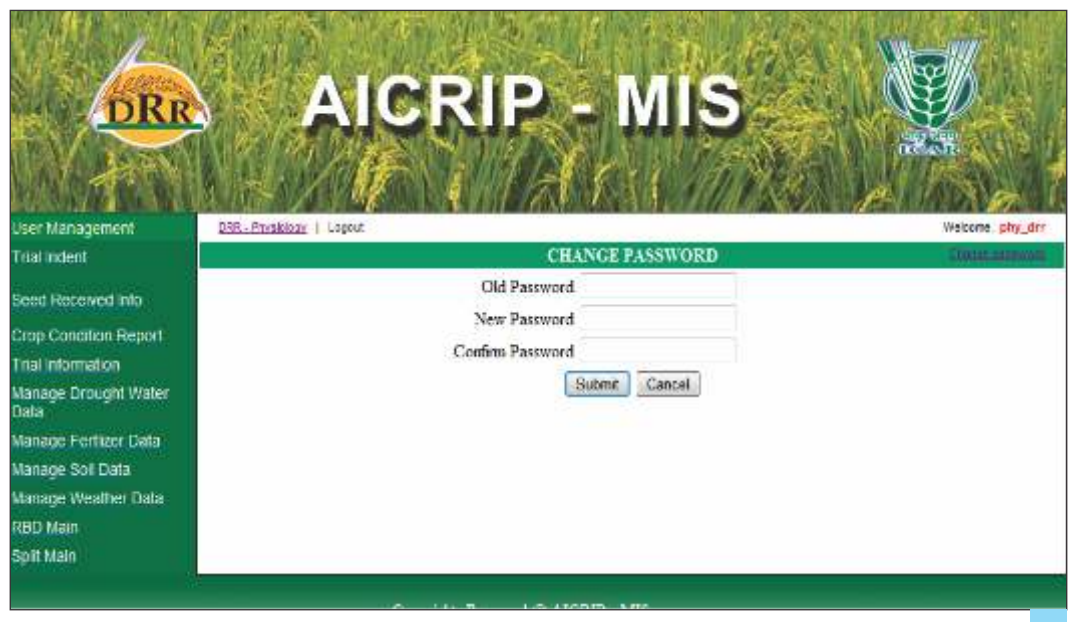

Select **Trial Indent** from the left side of the Menu and select year from the year drop down box, then two list boxes will appear and left side box contains list of all trials for that discipline and allotted trials will be displayed in the right side box.

| A A                           | And the second second second second                                                                                                    |
|-------------------------------|----------------------------------------------------------------------------------------------------|
| DRR                           | AICRIP - MIS                                                                                                    |
|                               | A STATE AND A STATE AND A STATE AN |
| ber: Mastegernett             | UR-Maniar I Lead Monte de Dr                                                                                                    |
| tood become                   | IRIALINDENT: LA REMONA                                                                                                    |
| Seed Received Into            | Yea: 2011                                                                                                    |
| Conge China Malante Hangacold |                                                                                                    |
| tustmenner                    | Ali Insia Alisteri Insia                                                                                                    |
| Venige Dronght Webe<br>Gebe   | 976: 58/00<br>970                                                                                                    |
| Wantige Friedbare Hala        |                                                                                                    |
| the sign Contitions           | 200                                                                                                    |
| Verlage Weather Onlin         |                                                                                                    |
| KIEL Kimi                     |                                                                                                    |
| Sprill Maam                   | DIST                                                                                                    |
|                               | Cognight Reserved of AICE # MIS con                                                                                                    |

Select trials from the left side box by using greater than symbol (">") then click on submit button it will display small window showing that the trail has been successfully submitted. User can select trial one by one or for multi selection hold control key and select multi trials and press > button. For deleting selected trials select trials from right side box and use < button.

From the menu items, select **Seed Received** for entering seed receiving details. Select department from drop down box then list of trials in the respective department with dispatch details will be displayed. Then select the **Edit button** and enter seed received date and remarks if any and press the **Save button** to save the changes.

| Der Averagenett<br>Trai todert<br>Anti Udort Trans |                | A      | CR           | IP        |              |          |            |          |        |                                  |
|----------------------------------------------------|----------------|--------|--------------|-----------|--------------|----------|------------|----------|--------|----------------------------------|
| Nistage Variety                                    |                |        | De           | parment N | ane (Physics | 07       | +          |          |        |                                  |
| Allul Design                                       | TRAL NAME      | CENTER | BEPARTMENT   | CLETIN    | NUMBER OF    | SAMUTTLY | DEPATCH    | RECEIVED | IMARKS | Edit & Nodele                    |
| Seal Received Will                                 | PT_00a41_2011  | Anded  | Prototoge    | 1087      | 21           | 11       | 18/05/2511 |          |        | NAME.                            |
| Crop Condition Report                              | 591, 61w11,231 | Arried | Prysing      | COT       |              | 10       | ravision   |          |        | Contract of Contract of Contract |
| True information<br>Manager Drivetitel Water       |                |        |              |           | VI           |          |            |          | 1      |                                  |
| CHH.                                               |                |        |              |           |              |          |            |          |        |                                  |
| Manage Fertilter Data                              |                |        |              |           |              |          |            |          |        |                                  |
| Manage Sol Data                                    |                |        |              |           |              |          |            |          |        |                                  |
| Manage Wosther Data                                |                |        |              |           |              |          |            |          |        |                                  |
| HED Main                                           |                |        |              |           |              |          |            |          |        |                                  |
| Sole Martin                                        |                |        |              |           |              |          |            |          |        |                                  |
|                                                    |                |        |              |           |              |          |            |          |        |                                  |
|                                                    |                |        | Copyrides Br | merred #  | AICTUP: MOR  |          |            |          |        |                                  |

Use **crop condition** menu item from left menu to enter crop condition details. Then trials for respective descipline of that center will be displayed. Then fill dates of sowing, planting, panicle initiation, flowering and maturity for each trial by pressing **Edit** button.

| DRR                                                               |               |          | AND PROVE |       | K        | C           |       | の言いて    |       | P    |      |           | лıs                  |                         |                          |                 |
|-------------------------------------------------------------------|---------------|----------|-----------|-------|----------|-------------|-------|---------|-------|------|------|-----------|----------------------|-------------------------|--------------------------|-----------------|
| User Management                                                   | 13.32         | Criteria | ener      | 118   | çur      |             |       |         |       |      |      |           |                      |                         | We                       | KITA HILAIT     |
| Triad Instant                                                     |               |          |           |       |          |             |       |         |       |      |      | BOP-COM   | OFTION               |                         | 10                       | ALCONTROL OF    |
| Stot Rocenst info<br>Crist Constant Report<br>Test Information    | 1RIAL<br>HAVE | Jate of  | 100       | ing i | Durbe    | el Pia      | nting | 55      | ami   | utor | Шą   | als of Pt | Date of<br>Flowering | Educ of 5%.<br>Newsring | El Date of<br>Visiturity | Beck<br>Remarks |
| Manage Drought Water<br>Gata                                      | WET           |          | \$        | No.   | τ.       | • 20<br>Mir | п     | PI      | 54    | -    |      |           | _                    |                         |                          |                 |
| Manage Pentizer Data<br>Manage Soli Data                          | Cave          |          | 10        |       | Ŧ        | 1           | 2     | 3<br>18 | - 4   |      |      |           |                      |                         |                          |                 |
| Manage Fight Trap Data                                            |               |          | 17        | 11    | 24       | 12          | 18    | 17      | 10    |      |      |           |                      |                         |                          |                 |
| Manage Weather Dala<br>RBD Main<br>Sgall Main<br>Scieen Main Pest |               |          | 19        | 22    | 71<br>38 | 24          | 22    | 28      | 35    |      |      |           |                      |                         |                          |                 |
|                                                                   |               |          |           |       |          | Cap         | orial | ~ 7     | e5877 | রার  | AICR | IP MIS    | iron (               |                         |                          |                 |

In case of **crop production** trials, there will be early, normal and late sowings. Then for these trials user has to select trial from drop down box and different treatments will be appeared on the screen.

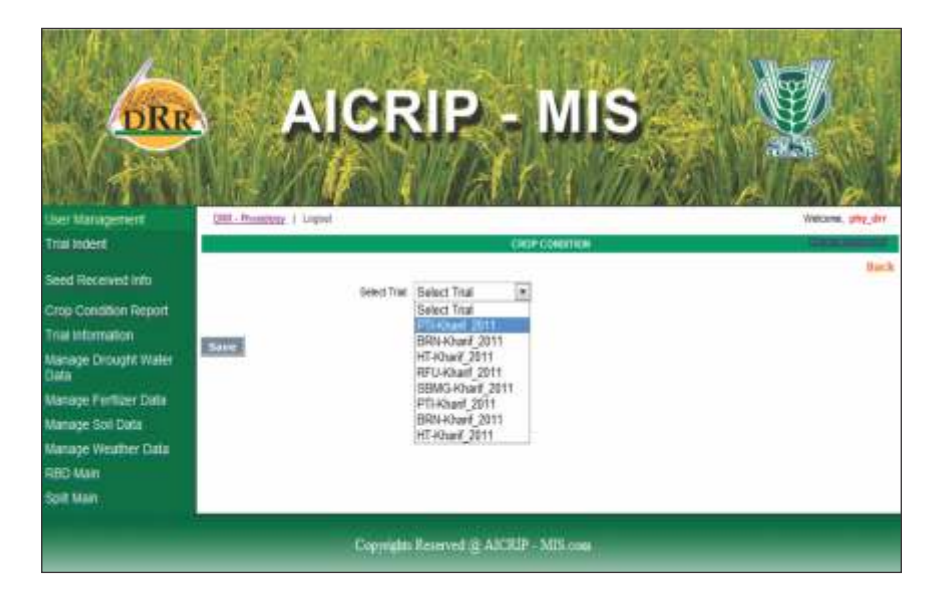

User has to fill treatment wise sowing, planting and other crop growing dates and remarks if any. Then press button **save** to confirm the changes.

| DRR                                                                                                    |             | AI                | CR             | P             | - M                                     | IS.                  |                         |                 |                                                                                                    |
|----------------------------------------------------------------------------------------------------|-------------|-------------------|----------------|---------------|-----------------------------------------|----------------------|-------------------------|-----------------|----------------------------------------------------------------------------------------------------|
| ADDISTRATION OF                                                                                                    | 3.111 - 2   | 20 W              |                | 1 60          | 1. 1.1                                  | 11111                | 61 1                    |                 | Contraction of the                                                                                                    |
| Deer Vanagement                                                                                                    | Center Done | tmost Hans 1 Logo | 12             |               |                                         |                      | -                       | 3               | Acidemic, User                                                                                                    |
| That noem                                                                                                    | -           |                   |                |               | 1.00.0000000000000000000000000000000000 |                      |                         |                 | Berth                                                                                                    |
| Manager United                                                                                                    |             |                   | many line      | 61 STATE 2011 | -                                       |                      |                         |                 | the state of the state of the s |
| Alial Design                                                                                                    | Treatment   | Date of according | Date of ecoury | S germustur   | Defender                                | Deternet<br>Howering | Date of APS.<br>However | Bate of Balardy | Beratka                                                                                                    |
| List seed neceived into                                                                                                    | 1           | 624-2012 124      | 7/25/2011 12:1 | 28            | 1/2//2011 12-                           | 7/210011 12:0        | 708/2011 12-            | 70310011 120    | good                                                                                                    |
| Seed Received Mo                                                                                                    | z           | 7/24/2011 12-1    | 7/25/2011 124  | 20            | 7/27/2011 121                           | 7/29/2011 12-1       | 7/70/2011 12:           | 7/31/2011 12:1  | poor                                                                                                    |
| Coop Condition Repairt                                                                                                    | a           | 7/24/2011 12.0    | 7/25/2011 12.4 | 28            | 7/27/2011 12                            | 7/29/2011 12.1       | 7/30/2011 12            | 7/31/2011 12.1  | good                                                                                                    |
| Crop Cocono Heppor<br>Trai Information<br>Nemaci: Crountil Wales<br>Date<br>Nemaci: Crountil Wales<br>Date<br>Manage (Egit Trap Date<br>Nanage (Egit Trap Date<br>Nanage (Egit Trap Date) |             |                   |                |               |                                         |                      |                         |                 |                                                                                                    |
|                                                                                                    |             |                   | Copyrights Re- | HINNE SE AIC  | RIP - MIS co                            | i li                 |                         |                 |                                                                                                    |

Select Trial Information from the left side of the menu and click on add trial information from the top left corner of the menu after the banner (Please follow the arrow mark).

| DRR                                                                                                    | AICRIP - MIS                                                       |                               |
|----------------------------------------------------------------------------------------------------|--------------------------------------------------------------------|-------------------------------|
| User Management                                                                                                    | Center Distantment Home   Logicul                                  | Welcome, User Change password |
| Crop Condition Report<br>Trial Information<br>Manage Drought Water<br>Data<br>Manage Fortizer Data<br>Manage Soli Oata<br>Manage Weather Data<br>RED Main<br>Split Main | Add Trial leformation Click Here<br>Select Trial: Select Trial • • | Back                          |
|                                                                                                    | Copyrights Reserved @ AJCRIP - MIS com                             |                               |

**Trial Information** form will be displayed. First select the trial from the drop down box then enter gross plot size, enter net plot size and then enter date of sowing and planting. Dates will be selected by the help of calender.

| DRR                                                                                                    | AICRIP -                                                                                                    | N                                                                                                    |            | L.   | Contraction of the | P ANY                                                                                                    | and and a second |                                         | and the second | Number |    | IR. | No. Martin |
|----------------------------------------------------------------------------------------------------|----------------------------------------------------------------------------------------------------|----------------------------------------------------------------------------------------------------|------------|------|--------------------|----------------------------------------------------------------------------------------------------|------------------|-----------------------------------------|----------------|--------|----|-----|------------|
| User Management                                                                                                    | Later Desetant tem   Lapat<br>TELAL INFORMATION /                                                           | EX.                                                                                                    | 1          | ME   | ( )                | ×                                                                                                    | e ta             | ans.                                    | A              |        | 23 | 97  |            |
| Chip contacts report<br>Trial information<br>Nairage Drought Water<br>Data<br>Nairage Pertoan Data<br>Manage Sel Data<br>Manage Weather Data<br>Manage Weather Data | Select Trail<br>Gauss plot Sue<br>Net Plot Sue<br>Date of saving<br>Date of Flatting<br>Net Of Select       | Seb                                                                                                    | ect Ti     | al . | - 2                | 011                                                                                                    |                  |                                         |                |        |    |     | 10-3       |
| Spiri Man                                                                                                    | Spaning between Row<br>Spacing between Hills<br>Type<br>Langth of Rows<br>Local (deck<br>No of Replications | the second second second second second second second second second second second second second second second se | * 13 38 33 | 10   | E                  | The second second secon | 2 C 2 C 2        | 3 1 1 1 1 1 1 1 1 1 1 1 1 1 1 1 1 1 1 1 |                |        |    |     |            |
|                                                                                                    | Cepenghis Reserved @ AJCRIP                                                                                 | MES                                                                                                    |            |      |                    |                                                                                                    |                  |                                         |                |        |    |     |            |

Likewise please fill the other information. After filling the form click **Add** button to save records to server.

|                                                |                           |                     |                      |                        |                              | No.              |                   |
|------------------------------------------------|---------------------------|---------------------|----------------------|------------------------|------------------------------|------------------|-------------------|
| DRR                                            |                           |                     |                      |                        | 2                            |                  |                   |
| deli Anti anti anti anti anti anti anti anti a | Seder Devariant Ha        | re i koput          |                      | 入用。//                  |                              | AA<br>Vectore La | Ng.               |
| Crop Classificer Report                        | Add Telefort Correction ( | (lick Hern          | Select Teix          | : NVTHOrant, 2011      | -                            |                  | в                 |
| Variage Drougtil Waler<br>Data                 | ijoesi Chesk<br>2         | Erras Por Epe<br>25 | Sec. Pict Star<br>JN | Bar Chicaka<br>XCXXIII | Data Di Hurking<br>20/2/2010 | View<br>View     | Berlank<br>Defete |
| Nanage Fieldiger Data<br>Tanàna Soli Data      |                           |                     |                      |                        |                              |                  |                   |
| tanage Westher Data                            |                           |                     |                      |                        |                              |                  |                   |
| spit Main                                      |                           |                     |                      |                        |                              |                  |                   |
|                                                | _                         | Copyright           | Research & All       | RD - MIScom            | _                            |                  | -                 |

After adding this form, same information can be viewed by using list of trial information form. By using **View** button the record can be modified.

| DRR                          | AICRIP -                        | MIS                          |
|------------------------------|---------------------------------|------------------------------|
| User Wanagoment              | Santal Decembrant Store   Loged | Webows Meder Chicas American |
|                              | View TRIAL                      | INFORMATION                  |
| Grop Condition Report        |                                 | flack                        |
| Trial Information            | Select Trial:                   | NVT-fiber(_2011 -            |
| Manage Doxight Water<br>Data | LocalCheck                      | TNI                          |
| Manage Fertilder Data        | Gross plot Size                 | 25                           |
| Manage Sor Data              | Net Plot Size                   | 24                           |
| Manage Weather Data          | Date of sowing                  | 12/8/2011 12:00:00 AM        |
| HBD Main                     | Dute of Planting                | 12/20/2011 12:00:00 AM       |
| Spet Main                    | No of Rows                      | 2                            |
|                              | Spacing between Row             | 2                            |
|                              | Spacing between Hills           | 2                            |
|                              | Type                            | Transplanted +               |
|                              | Length of Rowa                  | 25                           |
|                              | No of Replications              | c                            |
|                              | Update                          | (Creat)                      |
|                              | Copyrights Reserved (2 AIC2019  | MIS com                      |

Same procedure will be followed for Drought water Information, Fertiliser data, soil and weather data forms. Please use **Submit button** to save the data and update or delete the data using the **List menu**. Details of Drought water will be entered using **Manage drought** water data. Data will be saved by pressing **Submit** button.

| DRR                          | AIC                             | RIP                | - MI          | S      |                               |
|------------------------------|---------------------------------|--------------------|---------------|--------|-------------------------------|
|                              | ANT X PAYON                     |                    | 不能。           | (MASA) | AND                           |
| User Management              | Cerler Department Hone   Loport | 110000             |               |        | Welcome User Change pessivoro |
| Crop Condition Report        |                                 | Add I              | Prought Water |        | mach                          |
| Trial Information            | Select Trial-                   | MTi-Rhaif 2011     |               |        | OR K                          |
| Manage Drought Water<br>Data | Number Of Drought               | 3                  | ji -          |        |                               |
| Manage Fertilzer Data        | Duration                        | 10                 |               |        |                               |
| Manage Sol Data              | Growth Stage                    | Flowering          |               |        |                               |
| Manage Weather Data          | Range                           | medium             |               |        |                               |
| RBD Main                     | Selimit                         | Cancel             |               |        |                               |
| Spit Main                    |                                 |                    |               |        |                               |
|                              | Capyrig                         | its Reserved @ AIC | RIP MIS.com   | _      |                               |

Fertiliser data will be entered using **Manage fertiliser data**. Select type N/P/K and enter the amount and crop age (days) then **Submit** data to save records to server. Repeat these steps for N, P&K.

| User Management                                                                                                    | AIC                                                              | RIP                                               | MIS           |      |
|----------------------------------------------------------------------------------------------------|------------------------------------------------------------------|---------------------------------------------------|---------------|------|
| Crop Condition Report<br>Tital Information<br>Manage Drought Water<br>Data<br>Manage Fertizer Data<br>Manage Soil Data<br>Manage Weather Data<br>RBD Marn<br>Spitt Main | Select Trail<br>Fertilizer Type<br>Amount<br>Crop Age<br>Subourt | Ad<br>NVT +Kharif_2011<br>N<br>50<br>50<br>Kansal | d Fortilizer  | Back |
|                                                                                                    | Copyrigh                                                         | its Reserved @ Alt                                | RIP - MIS com |      |

Enter the data pertaining to **soil parameters** for the selected trial and press **Submit button** to save the data.

| DRR                          | AIC                              | RIP              | MI          | S                                         |
|------------------------------|----------------------------------|------------------|-------------|-------------------------------------------|
| iser Management              | Center Department Home   Loginal |                  |             | Welcome, Uney Change pagework             |
| THE CONTINUE DESCRIPTION     |                                  | - Ad             | d Soil Info | li anti anti anti anti anti anti anti ant |
| and contained regions        |                                  |                  |             | Ware by                                   |
| nui intomiation              | Select Trial:                    | NVT i-Rharf_2011 | •           |                                           |
| lanage Drought Water<br>lata | Clay :                           |                  |             |                                           |
| tanage Fertilzer Data        | Salt                             |                  |             |                                           |
| lanage Soil Data             | Sand :                           |                  |             |                                           |
| tanage Weather Data          | Soil Texture :                   |                  |             |                                           |
| 80 Main                      | Organic Carbon :                 |                  |             |                                           |
| pit Man                      | Available N :                    |                  |             |                                           |
|                              | Available P2O5 :                 |                  |             |                                           |
|                              | Available K2O                    |                  |             |                                           |
|                              | Setmit                           | Cancel           |             |                                           |

Day wise weather data can be entered using **Manage weather data** menu item. Select the date with the help of calendar and enter the other fields from temperatures, Relative Humidity (RH), Rainfall etc and press **Add button** for submission of data.

|                                                                                                    | ICRIP - N                           | ліз     | ANN TO ANY                       |
|----------------------------------------------------------------------------------------------------|-------------------------------------|---------|----------------------------------|
|                                                                                                    | The Track                           | (San    |                                  |
| User Management Sate Searchert Au                                                                              | Int I Lipint                        |         | Weiczele, Boer Chater, Intercent |
| Crop Condition Report                                                                                          | WEATHER                             | PROFILE |                                  |
| True Information                                                                                               | 2                                   |         | that is                          |
| Manage Drought Water                                                                                           | Tomore Mar (afr)                    | 90      |                                  |
| Elvita                                                                                                    | Temperature Max (oC)                | 35      |                                  |
| Manage Fertuer Data                                                                                            | Fingeringe Matt (oc)                | 36      |                                  |
| manage son class                                                                                               | BUDE                                |         |                                  |
| AND MAN                                                                                                    | B-12(16)                            | 39<br>0 |                                  |
| South Man                                                                                                    | Kandal(mm)                          | 0       |                                  |
| the second second second second second second second second second second second second second second second s | Kanydaya                            | 0       |                                  |
|                                                                                                    | Sumbine(hrs)                        | 34      |                                  |
|                                                                                                    | Wind Speed(Km.hr)                   | 39      |                                  |
|                                                                                                    | Evaporation(mm):                    | 4.7     |                                  |
|                                                                                                    | MeanTemp(oC)                        | 28      |                                  |
|                                                                                                    | ( wether                            | Tener   |                                  |
|                                                                                                    | Copyrights Reserved all AICRIP - MI | 5 com   |                                  |

### **RBD** and Split Designs

Trials with RBD design will be entered using **RBD Main** menu item. Then press **Add RBD Click Here** (follow the arrow mark given below) to enter RBD data.

| DRR                                                                                                    |                   | CRIP - MI                               | S | The second second |
|----------------------------------------------------------------------------------------------------|-------------------|-----------------------------------------|---|-------------------|
| Crop Condition Report<br>That Internation<br>Manage Drought Water<br>Dats<br>Manage POS<br>Manage POS Fertiliser<br>Manage Fertiliser<br>Manage Weather Data<br>Manage Weather Data<br>RED Man<br>Sprit Main<br>Screen Nain Discase | AM REC CEck Torre | Select Trial: Select Trial              |   | Book              |
|                                                                                                    |                   | opyrights Reserved of ANRIP - MIS costs |   |                   |

AICRIP - MIS DRR User Management Center Department Home | Logout one, Deer Change bassword Crop Condition Report Back Trial information Select Trial Select Trial . Manage Drought Water Data CMT 3d\_Kharif\_2011 SMR 5\_Kharl\_2011 Manage Fertilzer Data WMT 6c\_Kharlf\_2011 WMT 6d\_Kharif\_2011 Manage Soli Data CMT 4b\_Khanf\_2011 CMT 4b\_Rabi\_2011 Manage Weather Data RBD Main Split Main Copyrights Reserved @ AJCRIP - MIS com

First **Select Trial** from the drop down box.

Then **Parameter Name** field will be displayed along with number of treatments and number of replications. Select one parameter then number of treatments and number of replications will be displayed. Then press **Add** button to get grid for entering replications and treatments.

| DRR                                                                                                    | AICRIP - MIS                                                                                                    |                               |
|----------------------------------------------------------------------------------------------------|----------------------------------------------------------------------------------------------------|-------------------------------|
| User Management                                                                                                    | Castlar Generitment Home   Logout                                                                                                    | Welcome, Uner Change password |
| Crop Condition Report<br>Trial Information<br>Manage Drought Water<br>Data<br>Manage Fertizer Data<br>Manage Soi Data<br>Manage Weather Data<br>PRD Main | ADD HDD Marri & Detail<br>Select Trial<br>Parameter Name<br>Number Of Treatments<br>Number Of Replication<br>Number Of Replication<br>Panicle No./sq.m.<br>Panicle No./sq.m.<br>Panicle No./sq.m.<br>Panicle No./sq.m.<br>Panicle No./sq.m.<br>Panicle No./sq.m.<br>Panicle No./sq.m.<br>Panicle No./sq.m.<br>Panicle No./sq.m. | Back                          |
| Split Main                                                                                                    | Add Cancer                                                                                                    |                               |
|                                                                                                    | Copyrights Reserved @ AICRIP - MIS.com                                                                                                    | _                             |

| DRR                                                                | AIGNIP - MIS                                                |                               |
|--------------------------------------------------------------------|-------------------------------------------------------------|-------------------------------|
| User Management                                                    | Center Department Harry   Logaut                            | Welcome. Over Charge password |
| Crop Condition Report<br>Trial Information<br>Manage Drought Water | Select Trial CMT 4b_Kharif_2011 +                           | Back                          |
| Manage Fertizer Data<br>Manage Soli Data<br>Manage Weather Data    | Parameter Name Gran Yreid (kg/plot) Number Of Replication 4 |                               |
| RBD Main<br>Split Main                                             | Add Gamcel                                                  |                               |
|                                                                    | Copyrights Reserved @ AICRIP - MIS com                      |                               |

Grid will be displayed for the entered replications and treatments. After entering all the treatments please use **Save button** to save the data.

| Ener Maringerent      | Center Dupartment | M        | 0          | R        | IP - MIS                  | Velore. Herr Dana Januari |
|-----------------------|-------------------|----------|------------|----------|---------------------------|---------------------------|
| Crop Condition Report | RBD Main Added 5  | accessi  | uty        |          | ALIX HILL Dians & De Laif | Back                      |
| Manage Brought Water  |                   |          | Same       | Ine CMT  | 4b_Kharif_2011 -          |                           |
| Oata                  |                   | 28       | nameter 74 | Graz     | Yield (kg/plof) +         |                           |
| Manage Pertizer Data  |                   | Number I | Of Treatme | eta 2    |                           |                           |
| Manage Soli Data      |                   | Nation   | Of Replica | aut 4    |                           |                           |
| Manage Weather Data   |                   |          |            |          |                           |                           |
| RBD Main              |                   |          |            |          | States Electronic States  |                           |
| Spill Main            | Treatment No. Rt. | NZ.      | 613        | 814      | 1                         |                           |
|                       | 1                 |          |            | -        | 1                         |                           |
|                       | 2                 |          |            |          |                           |                           |
|                       | 3                 |          |            |          |                           |                           |
|                       | 4                 | -        |            | _        |                           |                           |
|                       |                   |          | _          | _        |                           |                           |
|                       | 6                 |          | _          | -        | -                         |                           |
|                       |                   | -        | -          | -        | -                         |                           |
|                       | Baye Camera       | 1        | 10         |          | ÷                         |                           |
|                       |                   |          | Copy       | nghin Re | erved @ AICRIP MIS com    |                           |

Again go to select parameter and select the next one. Continue the procedure for all parameters. Select the next trial and repeat above steps. The procedure is same for **Split design** only one extra field will be displayed for number of levels.

|                       |                                  |                       | a de la      | N.                             |
|-----------------------|----------------------------------|-----------------------|--------------|--------------------------------|
| DRR                   | AICH                             | KIP -                 | MIS          |                                |
| 1                     |                                  |                       |              | Plan                           |
| User Management       | Conter Department Harry   Lopout |                       |              | Wetcome, Baier Charan password |
| Crop Condition Report |                                  | <b>∂</b> A3           |              | Rech                           |
| That information      | Seed That                        | CMT 3c+0wef_2011      | •            |                                |
| Data.                 | Faraneter Name                   | Grain Yield (kg/plot) |              |                                |
| Manage Fertizer Data  | Number Of Treatments             | 8                     |              |                                |
| Managel Soli Data     | Number Of Replication            | 3                     |              |                                |
| Manage Weather Data   | Runter Of Levels                 | 1                     |              |                                |
| RBD Main<br>Solf Main |                                  |                       |              |                                |
|                       | Salerat                          | Cancel                |              |                                |
|                       | Сорица                           | n Reserved 👰 AICR     | IP - MIS com | _                              |

| Eller Malagueset<br>Eller Malagueset<br>Christ Kalangeset<br>Thruk Kalangen Kalang<br>Managan Kalanget<br>Managan Kalang<br>Managan Kalang<br>Manag |           |               | A La Contra Contra Cont | C<br>and<br>benefit<br>factors<br>factors<br>factors |      |   | - MIS<br>Ware We December<br>Ware We December<br>Ware Ware We December<br>Ware Ware We December<br>Ware We December<br>Ware We December<br>Ware We December<br>Ware We December<br>Ware We December<br>Ware We December<br>Ware We December<br>Ware We December<br>Ware We December<br>Ware We December<br>Ware We December<br>Ware We December<br>Ware Ware We December<br>Ware Ware We December<br>Ware We December<br>Ware Ware Ware Ware Ware Ware Ware Ware |
|----------------------------------------------------------------------------------------------------|-----------|---------------|----------------------------------------------------------------------------------------------------|------------------------------------------------------|------|---|----------------------------------------------------------------------------------------------------|
|                                                                                                    |           |               | -                                                                                                    | -                                                    | -    |   | -                                                                                                    |
|                                                                                                    | Lavertike | Transmooth Ma | -                                                                                                    | -                                                    | - 14 | 1 |                                                                                                    |
|                                                                                                    | 8         |               |                                                                                                    | -                                                    | -    | - |                                                                                                    |
|                                                                                                    | 1         | 2             | -                                                                                                    | -                                                    | -    |   | -                                                                                                    |
|                                                                                                    |           |               | -                                                                                                    | -                                                    | -    | - |                                                                                                    |
|                                                                                                    | 1         | 8             |                                                                                                    | -                                                    | -    | - |                                                                                                    |
|                                                                                                    |           | 6             |                                                                                                    | -                                                    | -    | - |                                                                                                    |
|                                                                                                    | 8         | ŧ.            | -                                                                                                    | -                                                    | -    |   |                                                                                                    |
|                                                                                                    | 8         | 9             |                                                                                                    |                                                      |      | - | -                                                                                                    |
|                                                                                                    | 8         | 3             |                                                                                                    |                                                      |      |   |                                                                                                    |
|                                                                                                    | E 3       | 4             | 1                                                                                                    |                                                      |      |   |                                                                                                    |
|                                                                                                    | 1         | 8.            |                                                                                                    |                                                      |      |   |                                                                                                    |
|                                                                                                    | 1         | 6             |                                                                                                    |                                                      |      |   |                                                                                                    |

After entering all the treatments please use SAVE button to save the data.

### Screening Nurseries for Insect Pests

Select Screen main pest from the left side of the menu then press Add Screen main pest Click Here to enter the data on screening nurseries for insect pests.

| User Management                                                                                                    | AICE                                 | RIP - MI                       | S | FEDERE, ÉRET - CALENDARE DE |
|----------------------------------------------------------------------------------------------------|--------------------------------------|--------------------------------|---|-----------------------------|
| Crop Condition Report<br>Trust Information<br>Manage Drought Water<br>Data<br>Manage Fertilier Data<br>Manage Soil Data<br>Manage Light Trap Data<br>Manage Weather Data<br>RED Main<br>Split Main<br>Scheen Main Pest | Altf Scrieen Illain Piert Click Here | Select Trial. Select Trial     | • | Beck                        |
|                                                                                                    | Copyright                            | ts Reserved 🔮 AJCRIP - MIS com | - |                             |

Add Screen main pest form will be displayed. Then choose the trial from drop down box of select trial.

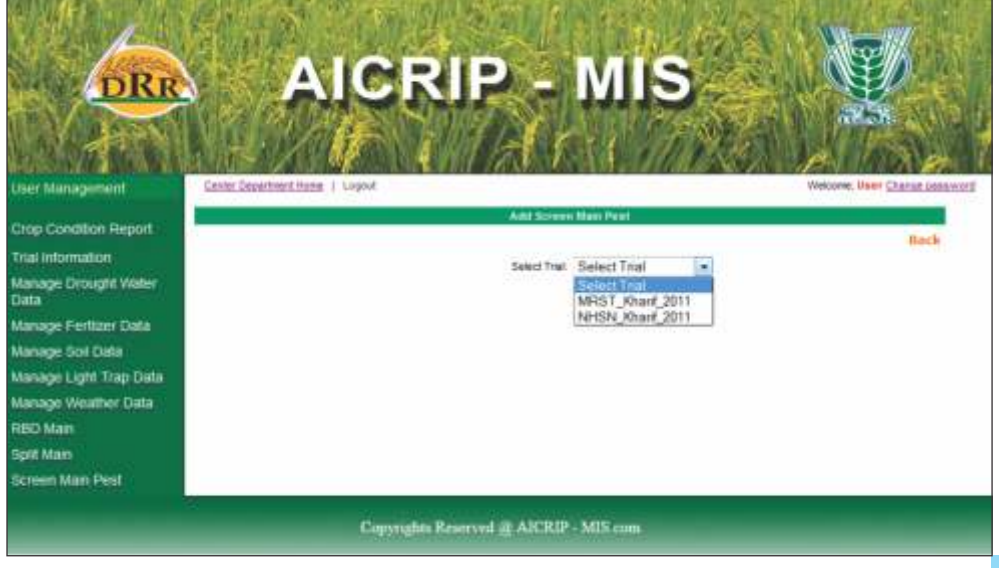

After selecting the trial other text boxes pest, type of evaluation, damage units, crop age and number of entries for that screening trial will be displayed.

| DRR                          | A                     |                   | IP -              | MIS                |      | Y                      |          |
|------------------------------|-----------------------|-------------------|-------------------|--------------------|------|------------------------|----------|
| User Management              | Center Department Han | g i Legeut        |                   |                    |      | Welcome, liker Charge, | travalat |
| Crop Condition Report        |                       |                   | Add Screen        | Main Pest          |      |                        |          |
| Trial Information            |                       |                   | Select Trial      | NHSN Khaif 2011 +  |      |                        |          |
| Manage Drought Water<br>Data | Pest                  | Select Pest +     |                   | Type of Evaluation | GH + |                        |          |
| Manage Fertizer Data         | Damage Units          | Balact Di Inite + |                   | Crop Age           |      |                        |          |
| Manage Soil Data             | Bausta                |                   |                   | Manhar Of Fahren   | 119  |                        |          |
| Manage Light Trap Data       |                       |                   | second in         | NUTLINE OF COLUMN  |      |                        |          |
| Manage Weather Data          |                       |                   | Beering at        | Amiles             |      |                        |          |
| RBD Main                     |                       |                   |                   |                    |      |                        |          |
| Spit Main                    |                       |                   |                   |                    |      |                        |          |
| Screen Man Pest              |                       |                   |                   |                    |      |                        |          |
|                              |                       | Copyrights R      | eserved () AJCRIP | MIS com            |      | _                      |          |

| DRR                             |                     |                             | RIP - MIS                      | ¥.                          |
|---------------------------------|---------------------|-----------------------------|--------------------------------|-----------------------------|
| User Management Ca              | rier Capartonot Apr | R i tagavî                  | West                           | tone, User Charge assessord |
| Crop Condition Report           |                     |                             | Add Screen Main Peek (         | Manel N                     |
| Manage Drought Water<br>Data    |                     | Colored Doct 1              | Select Triel NHSN_Khard_2011 + |                             |
| Manage Fertilizer Data          | Demoge Links        | Select Pest                 | Crist Age:                     |                             |
| Manage Light Trap Data          | PLeven              | AW<br>LF<br>SB              | Number Of Entries: 112         |                             |
| Manage Weather Data<br>RBD Main |                     | BS<br>GM<br>WBPH            |                                |                             |
| Spit Main<br>Screen Main Peet   |                     | CW<br>G8                    |                                |                             |
|                                 |                     | GH<br>RH<br>RT<br>WM<br>YSB | Im Reserved @ AICRIP - MIS.com | _                           |

Select pest and damage units from the drop down box and enter crop age, date of observation and date of planting. Number of entries will be displayed automatically when the trial has been selected.

| DRR                                                                                                    | AI                                                      | C         | RIF           | 9 - M                                                            | IS                                                                                 |      | Viewe II |       |
|----------------------------------------------------------------------------------------------------|---------------------------------------------------------|-----------|---------------|------------------------------------------------------------------|------------------------------------------------------------------------------------|------|----------|-------|
| Crop Condition Report<br>True Information<br>Manage Drought Water<br>Data<br>Manage Fortizer Data<br>Manage Vestion<br>Manage Westin<br>Trap Data<br>RED Nam<br>Spit Man<br>Screen Man Pest | Peer<br>Denige Livita<br>Data of Observation<br>Russide | BPH<br>DS | •             | Add Seven Halo Part<br>Sever The NA-SNL<br>Te<br>Sedence Cancill | Pravil 2011 -<br>or at Douburtion<br>Crop Age<br>Date of Renting<br>miler Officies | GH • |          | Back: |
|                                                                                                    | _                                                       | Copyra    | gida Peseti e | al @ AICRIP - MIS co                                             | <b>.</b>                                                                           |      | -        | _     |

By using the **Submit** button the grid will be displayed for the number of entries. Please enter the damage score for the respective entries and if any remarks are to be sent please enter into the remarks column.

| DRR                    | Į,            | A                  | ICR                                      | IP     |                 | nis 💦                       | 1             |
|------------------------|---------------|--------------------|------------------------------------------|--------|-----------------|-----------------------------|---------------|
|                        |               | 21/1               | (f i                                     |        | Tra             | Contraction Sec.            | Harr Comments |
| op Condition Report    | in the second | Water Frank Artist | I fraccassing                            |        | the former that |                             | and a         |
| see Indianmettons      |               |                    |                                          |        | Interview Add   | Ohi shout onit a            |               |
| Mange Drought water    |               |                    | Peet SPH                                 |        | 000000000       | Type of Evaluation CE1 +    |               |
| anage Fertiger Data    |               | Dairag             | einte DS                                 |        |                 | Erne Age                    |               |
| enege Scel Data        |               | State of plane     | nation 18-08-2007                        |        |                 | Date of Planting 16-67-2011 |               |
| mage Light Trap Lieta  |               |                    | Levela.                                  |        |                 | Autor Of Entropy 112        |               |
| Funger Wenatherr Dista |               |                    |                                          |        | generating 1    | Lanual                      |               |
| O Milth                | Barbry B      | NT_Number          | the expensions                           | Sec.e. | Benter's a      |                             |               |
| R Maler                | 1             |                    | 1.1.1.1.1.1.1.1.1.1.1.1.1.1.1.1.1.1.1.1. | 1.000  |                 |                             |               |
| nen Main Picel         | 1             |                    |                                          |        |                 |                             |               |
|                        | - ð           |                    |                                          |        |                 |                             |               |
|                        | - (*          |                    |                                          | -      |                 |                             |               |
|                        | 1             | _                  |                                          | -      | -               |                             |               |
|                        | 1             |                    | _                                        | -      |                 |                             |               |
|                        | 1             | -                  |                                          | _      |                 |                             |               |
|                        | 2             |                    | _                                        | _      |                 |                             |               |
|                        |               |                    | _                                        | -      |                 |                             |               |
|                        | 14            |                    | _                                        | -      |                 |                             |               |
|                        | 1.044         |                    |                                          |        |                 |                             |               |

Then please use **Save button** to save the data. Then view this trial data using list **Screen Main Pest** form by going back or clicking the menu item **Screen Main Pest** again. Again the select the same trial from the drop down box then entered data for the respective trial will be displayed.

### Screening Nurseries for Diseases

Select Screen Main Disease from the left side of the menu then press Add Screen Main Disease Click here to enter the data on screening nurseries for diseases (Please see the following arrow mark)

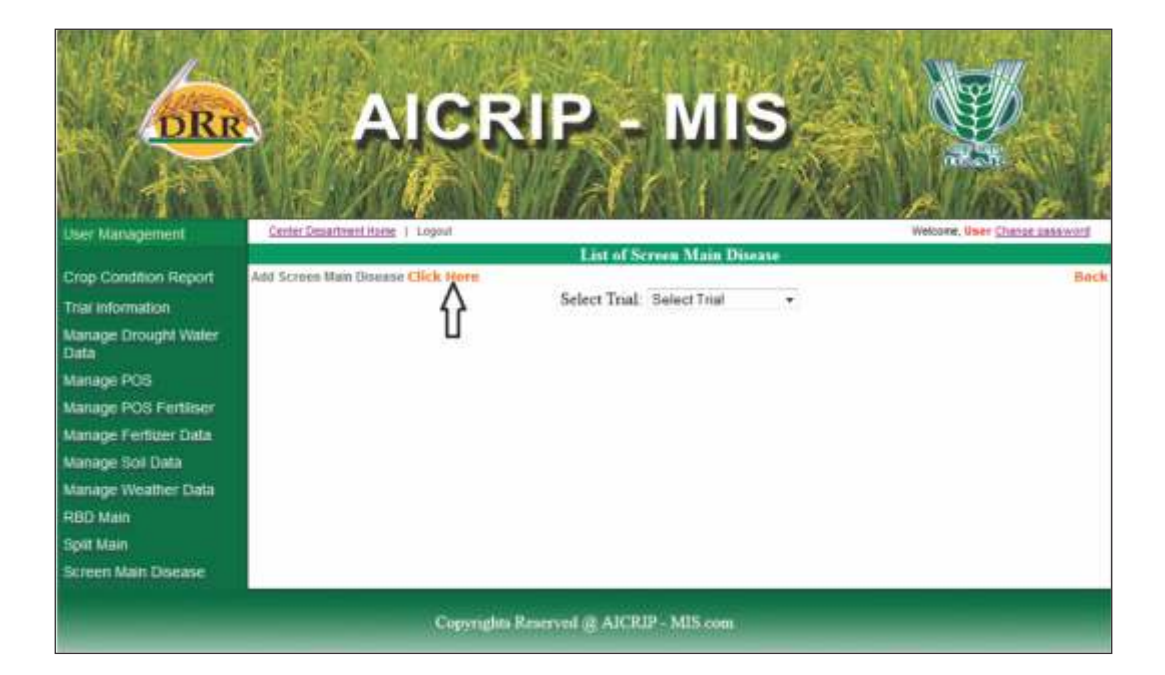

Add Screen Main disease form will be displayed. Then choose the trial from drop down box of select trial.

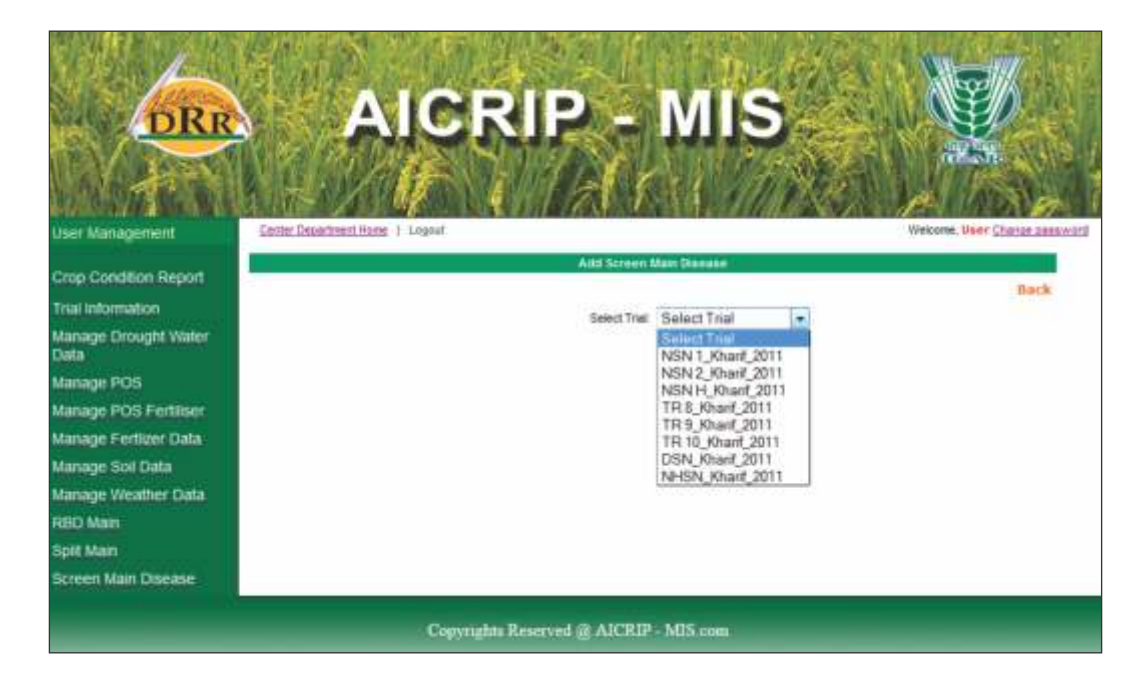

After selecting the trial disease drop down box and number of entries will be displayed.

| DRR                                                                                                    |                                                      | MIS                                                                                                  | With the second second |
|----------------------------------------------------------------------------------------------------|------------------------------------------------------|----------------------------------------------------------------------------------------------------|------------------------|
| Crop Condition Report                                                                                                    | Add Screen f                                         | Van Danser                                                                                           |                        |
| Taal Information<br>Manage Drought Water<br>Data<br>Manage POS<br>Manage POS Fertiliser<br>Manage Post Data<br>Manage Soil Data<br>Manage Weather Data<br>RBD Main<br>Spitt Main<br>Screen Main Disease | Select Trie<br>Disease<br>Number Of Fores<br>Submark | NSN 1_Kharf_2011<br>Select Disease<br>BB<br>BL<br>NB<br>SB<br>SR<br>SR<br>SR<br>BL<br>NB<br>BL<br>NB | Back                   |
|                                                                                                    | Copyrights Reserved @ AJCRIP                         | - MIS com                                                                                            |                        |

Please choose one disease from drop down box. Number of entries for the respective trial will be displayed automatically. Then select submit button to get the grid for entering damage scores.

| DRR                                                                        | Center   | A                 |                   | IP    |                         | MIS             | 5      | Webere Barer Damage |
|----------------------------------------------------------------------------|----------|-------------------|-------------------|-------|-------------------------|-----------------|--------|---------------------|
| And the second second                                                      | 1000     |                   | 9.999 C           | 11    | and Second              | Harry Discourse |        |                     |
| Crop Condition Report<br>Trial Information<br>Manage Drought Water<br>Data | Screen   | i Main Disease Ad | ided Successfully |       | Select Trial            | NSN 1_Kharit_3  | 2011 - | Back                |
| Manage POS<br>Manage POS Fertiliser<br>Manage Fortiliser                   |          |                   |                   | Numb  | er Of Entries<br>Submit | 195<br>Cancel   |        |                     |
| Manage Sol Data                                                            | Entry No | ET_Humber         | Designation       | Score | 1                       |                 |        |                     |
| Manage Weather Data                                                        | !        |                   |                   |       |                         |                 |        |                     |
| 280 Main                                                                   | 2        |                   |                   |       |                         |                 |        |                     |
| Sold Main                                                                  | 3        |                   |                   |       |                         |                 |        |                     |
| Screen Main Disease                                                        | *        |                   |                   | -     |                         |                 |        |                     |
| CONVERSION OF CONVERSION                                                   | 5        |                   |                   | -     |                         |                 |        |                     |
|                                                                            | 8        |                   |                   | +     |                         |                 |        |                     |
|                                                                            | -        |                   |                   | +     |                         |                 |        |                     |
|                                                                            | 9        |                   | -                 | +     |                         |                 |        |                     |
|                                                                            | 10       |                   |                   | +     |                         |                 |        |                     |
|                                                                            | 11       | -                 |                   |       |                         |                 |        |                     |
|                                                                            | 12       | -                 | 1                 | -     | 1                       |                 |        |                     |
|                                                                            | 13       | -                 |                   | -     |                         |                 |        |                     |
|                                                                            | 14       | -                 |                   |       |                         |                 |        |                     |

Please enter the score for each respective entry number and save the data by using **Save button**. Then to browse the same trial data, select list **Screen Main Disease** form by going back or clicking the menu item **Screen Main Disease** again. Again select the same trial from the drop down box then data for the respective trial will be displayed.

Please continue this process for all the insect pests and diseases under the respective trial and then select the next trials and repeat the whole process.

#### **Production Oriented Survey (POS)**

Select POS from the left side of the Menu and the Click the **General Info** tab, concerned form will be opened, fill the district details with help of drop down and check boxes and **press Add button**.

| DRR                        | AICRIP -                                                                                                    | mis 🐙                                                                                                    |
|----------------------------|----------------------------------------------------------------------------------------------------|----------------------------------------------------------------------------------------------------|
|                            |                                                                                                    |                                                                                                    |
| Organizations              | CONTRACTORY MUNICIPALITY AND ADDRESS AND ADDRESS AND ADDRE                                                                                                    | AND TOTAL COMPANY AND AND AND AND AND AND AND AND AND AND                                                                                                    |
| Desguates                  | have of the factor.                                                                                                    |                                                                                                    |
| Remoters                   | Partners Statut                                                                                                    | The second Discourse Discourses                                                                                                    |
| Add Total Variables        | iner.                                                                                                    | Report to the second second se |
| Common .                   | Tester-                                                                                                    | Select Control .                                                                                                    |
| Cooperation                | View                                                                                                    | And the second second sec                                                                                                    |
| ENI CONTRACTOR             | Teacher of the second second s |                                                                                                    |
| ABLINGCOMM                 |                                                                                                    |                                                                                                    |
| Trail/2-rans               | dama inte                                                                                                    |                                                                                                    |
| Automotiogastente          |                                                                                                    | March March                                                                                                    |
| filtered Harry sound and a | 1. Depend allogic conditions with reference in roo one:                                                                                                    | ED Contente ED Contente ED Transfer                                                                                                    |
| THE EXECUTE                |                                                                                                    | (the schedy)                                                                                                    |
| That is not                |                                                                                                    | Thing Therease Thomas                                                                                                    |
| ANEXAMINATION              | 1. Unit steps if the trood survey                                                                                                    | El treating El trib bage El boge                                                                                                    |
| WittDesigns                | 3. Revenues of one-land and a re-                                                                                                    |                                                                                                    |
| Trial knowskim             | A deather of two other diversion test                                                                                                    |                                                                                                    |
| Peak                       | A December of the                                                                                                    |                                                                                                    |
| Science                    | C Income addressed by the Income                                                                                                    |                                                                                                    |
| Dangelitte                 |                                                                                                    | in the second second second second                                                                                                    |
| Pena.                      |                                                                                                    |                                                                                                    |
| PCB Ferdinal               |                                                                                                    | 14.44 T                                                                                                    |
| tunage covery              |                                                                                                    | NOP                                                                                                    |

Select the second tab **Nursery Management** the below form will be opened then fill the management details like seed rate, nutrient application, dosage, weed information etc. and press **submit** button

| WAS ANY R                                                                                                    | ALL THE SEC.           | P. Town                | 1.1.1                                                                                                    |                        |
|----------------------------------------------------------------------------------------------------|------------------------|------------------------|----------------------------------------------------------------------------------------------------|------------------------|
| DRR                                                                                                    | ANDR                   |                        | MIS                                                                                                    | A PARTY STATE          |
| WAR AND AND AND A                                                                                               |                        | No. AV                 |                                                                                                    | and the second         |
|                                                                                                    |                        | 副生产 副                  | the all the                                                                                                    | A Lat Press            |
| REAL AND A REAL PROPERTY.                                                                                       |                        | REF CONSULT            | TRUMPS OF ALL PROPERTY OF                                                                                                    |                        |
| genacken                                                                                                    | TRACTOR OF A           | NUTLINIAL BOOM         | and the second second                                                                                                    | INTER- ASSTE CONCLUSIO |
| capation .                                                                                                    | 1. Strend a size of    | (and additional second |                                                                                                    |                        |
| CO.THE                                                                                                    |                        |                        | of the conference of the law                                                                                                    | the Children of        |
| ad The Network                                                                                                  |                        | 2 Sector contra        | Configuration and a                                                                                                    |                        |
| ALL ALL ALL ALL ALL ALL ALL ALL ALL ALL                                                                         |                        |                        | Michael Bar                                                                                                    | Called Automation      |
| COPACIÓN NO.                                                                                                    | -                      | 10                     | The second second second second second second second second second second second second second second second se                                                                                                    | 1455                   |
| 298                                                                                                    | 74.47                  | 1                      |                                                                                                    |                        |
| RETER CHEREN                                                                                                    | Sile Software Son Rop- | 1                      |                                                                                                    |                        |
| an search an                                                                                                    | 1000                   | 1                      |                                                                                                    | 1.                     |
| et even to spok to en-                                                                                          | Page 1                 |                        | Facto -                                                                                                    | 63                     |
| ed second with the                                                                                              | Sec.4                  | 163                    | 203-55                                                                                                    |                        |
| effinika ha                                                                                                    | ine serie              |                        |                                                                                                    |                        |
| ulliski (                                                                                                    | And April              |                        |                                                                                                    |                        |
| antesha i Traty                                                                                                 |                        |                        |                                                                                                    |                        |
| c:Doalge                                                                                                    | N Jag                  | a fande (Sp. 195       |                                                                                                    |                        |
| binizindan                                                                                                    |                        | Frankisky miles        | Directory Think                                                                                                    | C Builden              |
| all a second a second a second a second a second a second a second a second a second a second a second a second |                        | A Post in my Print?    |                                                                                                    |                        |
| The state                                                                                                    |                        | # Visit in Solution    | Disp. (Detailed)                                                                                                    | m Distriction          |
| and and                                                                                                    |                        | 7 Report Processes     |                                                                                                    |                        |
|                                                                                                    | 6 manuary conserves    | and of unwolder under  |                                                                                                    |                        |
| ITT AT ME                                                                                                    | 5 (80 APRIL 19         |                        | Acres Courses A                                                                                                    | in Course              |
| ALIGN VILLEY                                                                                                    |                        |                        | and the state of the state of t | 20100                  |
| ALCONTRACT ACTOR                                                                                                |                        | 3                      | and set                                                                                                    |                        |

Select the Third tab **Availability / Sources of inputs,** the following form will appear on the screen. User can fill the respective fields and then click submit button to save the data

| DRR                   | A                                                                                                    | CRIF                      | 2 - M        | IS                                               | N.                                                                                                    |
|-----------------------|----------------------------------------------------------------------------------------------------|---------------------------|--------------|--------------------------------------------------|----------------------------------------------------------------------------------------------------|
| Admit Management      | PERSONAL A PARTY.                                                                                                    |                           |              |                                                  | Welsons, advice Charles Consumption                                                                                                    |
| sones                 |                                                                                                    |                           | ADD POS      |                                                  |                                                                                                    |
| Departments           | Contraction of the local division of the local division of the loc | Contraction of the second |              | None of the second second second                 |                                                                                                    |
| Orpholoficitie        | Contract of the second                                                                                                    | AUTOCAL & C. MARCALLE DE  | AVAILABILITY | SUSPECTS OF DEPTTS                               | THE CONSTRACTORY ST                                                                                                    |
| Designations          | Apparture .                                                                                                    |                           | Availability | - AMERICAN AND AND AND AND AND AND AND AND AND A | Seeme                                                                                                    |
| ECONVILLENT           | and the second second                                                                                                    | Alternit                  | Bartratino   | Het frankte                                      | and the second second se |
| Add Titlet Varieties  | - Congression                                                                                                    |                           | -            |                                                  |                                                                                                    |
| Contern               | - Madax                                                                                                    |                           |              |                                                  |                                                                                                    |
| Cooperators           | Anorana                                                                                                    |                           |              | -                                                | -                                                                                                    |
| CMB                   | Tertfilters                                                                                                    |                           | -            |                                                  |                                                                                                    |
| Add True Centers      | (Persident                                                                                                    |                           |              |                                                  |                                                                                                    |
| Trial Certers         | Designed for states                                                                                                    | -                         | -            |                                                  |                                                                                                    |
| Add Seed Dispatch who | Shirvens Inciden                                                                                                    |                           |              |                                                  |                                                                                                    |
| lines focewad into    | benefits successf                                                                                                    |                           |              |                                                  |                                                                                                    |
| Treat Industries      |                                                                                                    | specific beads a          | Film Termere |                                                  |                                                                                                    |
| Trial Indens          |                                                                                                    |                           | . Gident     |                                                  |                                                                                                    |
| Alan Indent Trans     |                                                                                                    |                           | - Depres     |                                                  |                                                                                                    |
| Alter Design          |                                                                                                    |                           |              |                                                  |                                                                                                    |
| Treat information     |                                                                                                    |                           |              |                                                  |                                                                                                    |
| Post                  |                                                                                                    |                           |              |                                                  |                                                                                                    |
| Screening             |                                                                                                    |                           |              |                                                  |                                                                                                    |
| Demoprilinity         |                                                                                                    |                           |              |                                                  |                                                                                                    |

Select the fourth tab **Biotic Constraints** ,the following form will be opened then fill the details and **press Add button**.

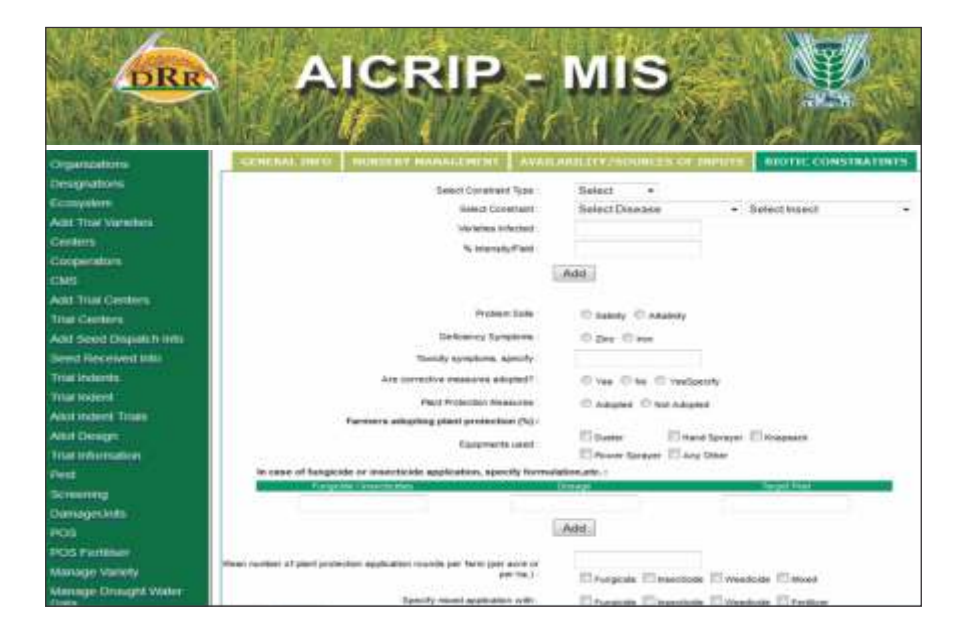

#### Front Line demonstrations

Select **Manage FLD** from the left side of the Menu then FLD related forms will be displayed. Select the **Manage FLD Indents** from the left side of the menu then click on **FLD Indent tab** the following form will open the fill the form and press **Save** button.

| DRR                         | AICRIP -                                                                                                    | IIN        | S           |       |             |               |         |
|-----------------------------|----------------------------------------------------------------------------------------------------|------------|-------------|-------|-------------|---------------|---------|
| PICES PN Managements        | Admiliant 1 (vp++)                                                                                                    | _          |             |       | physics and | HIM Change be | Round . |
| Manager FLD Cooperator      | Add / Update FLD is                                                                                                    | dent/Tech  | and the get |       |             |               | -       |
| Manage FLD indents          |                                                                                                    |            |             |       |             |               |         |
| Marrage FLD Cooperator      | A LOT TABLET ALL T AL BARRIERY                                                                                                    |            |             |       |             |               |         |
| ManageFLD                   | select FLD Cooperator:                                                                                                    | Select Co  | operator    |       |             |               |         |
| Constituted Report          | select State:                                                                                                    | Balect Bla | 40 (*)      |       |             |               |         |
| Manage FLD Valid Report     | Vear                                                                                                    |            |             |       |             |               |         |
| Manage FLD Yield Report     | Are you Planning to Organize Fish in low Productivity<br>Districts                                                                |            |             |       |             |               |         |
| Manage FLD Yand Report      | Ecosystem                                                                                                    | Select Ex- | osystem     | -     |             |               |         |
| West: Advantagement Transfe | In what way the proposed FLDs are pring to benefit the<br>target population/area in terms of enhanced<br>production/second entry. |            |             | 9     |             |               |         |
|                             | Can you manage to organize the FLDs properly even if<br>there is a delay in release of funds from the ministry                    |            |             | 14.16 |             |               |         |
|                             | Any Other relevant Information                                                                                                    |            |             |       |             |               |         |
|                             | Seniori                                                                                                    |            |             |       |             |               |         |
|                             |                                                                                                    | -          | Canarat     |       |             |               |         |
|                             | Copyrides Research 12 ANCRIP - M                                                                                                  | US come 1  |             |       | _           |               |         |

After saving then it will add to the list in the following manner. Select **View/Edit** to edit the indent and **Delete** to delete the indent.

| DRR                                            | AIO                         | CRIF                         | 9 - M                            | 19           |                |            | Ų,                |                |
|------------------------------------------------|-----------------------------|------------------------------|----------------------------------|--------------|----------------|------------|-------------------|----------------|
| FLD IN Managment                               | Administration   Lagend     |                              |                                  |              | And And        | WARDING IN | tenie Colema inte | and the second |
| Manage FLD Cooperator                          |                             |                              | LIST OF FLD INT                  | DENTS        |                |            |                   |                |
| Manage FLD indents                             | Add TLD Indext Old: Here    |                              |                                  |              |                |            |                   | Back           |
| Manage FLD Cooperator<br>Statement             | Cooperator Name             | Slate                        | Kon Spatare                      | Veat         | Seman          | Vendate    | Rentrate          | 1              |
| Manage FLD<br>Consolidated Report              | Ajay Kumar<br>Manzi agarwai | AnthraPadesh<br>AnthraPadesh | Rainled Shakov Water<br>Impated  | 2016<br>2010 | flab)<br>Flab) | View/Edit  | Defarte           |                |
| Manage FLD Yield Report<br>Statewise           | Jillendar Singh<br>Ramstill | Assen<br>AndraPadesh         | Ranfed Upland<br>Ratified Opland | 2016<br>2016 | Reti<br>Marif  | View/Edit  | Defete            |                |
| Manage FLD Yield Report<br>Ecosystemase        |                             |                              |                                  |              |                | 27 - 18    |                   |                |
| Manage FLD Yield Report<br>Yacid Advantagowise |                             |                              |                                  |              |                |            |                   |                |
|                                                |                             | Copyrights Reserver          | d og AICRIP - MIS roe            | <b>9</b> 3   |                |            |                   |                |

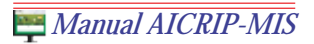

Select **View/Edit** to edit the indent and **Delete** to delete the indent. There is another tab like **FLD Technologies**, Select this tab to enter technology evaluation details. Then save the data by using **Save Button**.

| DRR                                                                                                    | AICRIP - M                                                                                                    | IS         |       |
|----------------------------------------------------------------------------------------------------|----------------------------------------------------------------------------------------------------|------------|-------|
| Manage FLD Cooperator<br>Manage FLD Indents                                                                                                    | Add / Update FLD Indens/                                                                                                    | Technology | and a |
| Statewise<br>Manage FLD Consolidated<br>Report<br>Manage FLD Yield Report<br>Statewise<br>Manage FLD Yield Report<br>Ecosystematics<br>Manage FLD Yield Report<br>Yield Advartagewise | Select Technology:<br>When this Technology/Variety:Hybrid was<br>developed/released<br>What is the relative advantage of this<br>technology:variety/hybrid over existing Technology in your<br>area(Give Details):<br>Yield:<br>Resistance:<br>Duration:<br>Reduction in dualnersy: | Hybrid 💽   |       |
|                                                                                                    | Any Other:<br>How Many FLDs(of One hoctare each)can be Organized by<br>your centre?                                                                                                    | Save Gamel |       |

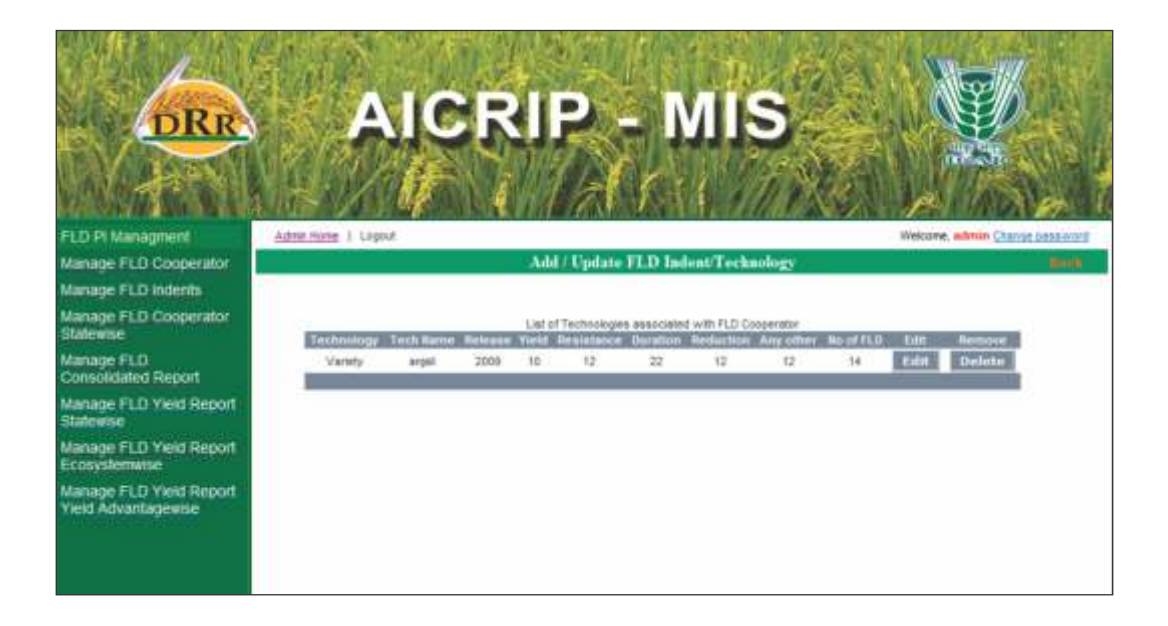

Please try to submit data online following the above instructions and in case of any problems in usage please feel free to contact us at bsailaja@drricar.org and saila\_r@yahoo.com.

# Users-cooperators Plant Breading

Annexure

| S.No | Name           | Code | User Name |
|------|----------------|------|-----------|
| 1.   | Aduthurai      | ADT  | pb_adt    |
| 2.   | Allahabad      | ALH  | pb_alh    |
| 3.   | Almora         | ALM  | pb_alm    |
| 4.   | Ambasamudram   | AMS  | pb_ams    |
| 5.   | Annamalainagar | AML  | pb_aml    |
| 6.   | Arundhutinagar | ARD  | pb_ard    |
| 7.   | Bangalore      | BG   | pb_bgl    |
| 8.   | Bankura        | BNK  | pb_bnk    |
| 9.   | Banswara       | BNS  | pb_bns    |
| 10.  | Bapatla        | BPT  | pb_bpt    |
| 11.  | Barapani       | BRP  | pb_brp    |
| 12.  | Bhubaneawar    | BBN  | pb_bbn    |
| 13.  | Brahmavar      | BRM  | pb_brm    |
| 14.  | Canning        | CNG  | pb_cng    |
| 15.  | Chatha         | CHT  | pb_cht    |
| 16.  | Chinsurah      | CHN  | pb_chn    |
| 17.  | Chiplima       | CHP  | pb_chp    |
| 18.  | Coimbatore     | CBT  | pb_cbt    |
| 19.  | Derol          | DRL  | pb_drl    |
| 20.  | Gangavati      | GNV  | pb_gnv    |
| 21.  | Gerua          | GER  | pb_ger    |
| 22.  | Ghaghraghat    | GGT  | pb_ggt    |
| 23.  | Gudalur        | GDL  | pb_gdl    |
| 24.  | Hazaribagh     | HZB  | pb_hzb    |
| 25.  | Hathwara       | HTW  | pb_hrd    |
| 26.  | Imphal         | IMP  | pb_imp    |
| 27.  | Jabalpur       | JBP  | pb_jbp    |
| 28.  | Jagdalpur      | JDP  | pb_jdp    |
| 29.  | Jagtial        | JGT  | pb_jgt    |
| 30.  | Jeypore        | JYP  | pb_jyp    |
| 31.  | Kalimpong      | KLP  | pb_klp    |
| 32.  | Kanpur         | KNP  | pb_knp    |
| 33.  | Karaikal       | KRK  | pb_krk    |
| 34.  | Kumarganj      | KMG  | pb kmg    |

| S.No | Name        | Code | User Name |
|------|-------------|------|-----------|
| 35.  | Karjat      | KJT  | pb_kjt    |
| 36.  | Karnal      | KRL  | pb_krl    |
| 37.  | Kathalgere  | KTG  | pb_ktg    |
| 38.  | Katrain     | KTR  | pb_ktr    |
| 39.  | Kaul        | KUL  | pb_kul    |
| 40.  | Khudwani    | KHD  | pb_khd    |
| 41.  | Kolasib     | KLS  | pb_kls    |
| 42.  | Kurumbapet  | KUP  | pb_kup    |
| 43.  | Kota        | KTA  | pb_kta    |
| 44.  | Lamphalpat  | LPP  | pb_lpp    |
| 45.  | Lembucherra | LMB  | pb_lmb    |
| 46.  | Lucknow     | LUC  | pb_lck    |

# Hybrid Rice

| S.No | Name          | Code | User Name |
|------|---------------|------|-----------|
| 1.   | Maruteru      | MTU  | hyb_mtu   |
| 2.   | Mandya        | MND  | hyb_mnd   |
| 3.   | Kaul          | KUL  | hyb_kul   |
| 4.   | Pantnagar     | PNT  | hyb_pnt   |
| 5.   | Rajendranagar | RNR  | hyb_rnr   |
| 6.   | Chinsurah     | NCH  | hyb_chn   |
| 7.   | Masodha       | MSD  | hyb_msd   |
| 8.   | Ludhiana      | LDH  | hyb_ldh   |
| 9.   | Coimbatore    | CBT  | hyb_cbt   |
| 10.  | Karjat        | KJT  | hyb_kjt   |
| 11.  | Nawagam       | NWG  | hyb_nwg   |
| 12.  | Bhubaneswar   | BBN  | hyb_bbn   |
| 13.  | Titabar       | TTB  | hyb_ttb   |
| 14.  | Jabalpur      | JBP  | hyb_jbp   |
| 15.  | Chiplima      | CHP  | hyb_chp   |
| 16.  | Ranchi        | RCI  | hyb_rci   |
| 17.  | Patna         | PTN  | hyb_ptn   |
| 18.  | Wangbal       | WBL  | hyb_wbl   |

| S.No | Name         | Code | User Name |
|------|--------------|------|-----------|
| 19.  | Aduthurai    | ADT  | hyb_adt   |
| 20.  | Raipur       | RPR  | hyb_rpr   |
| 21.  | Karaikal     | KRK  | hyb_krk   |
| 22.  | Allahabad    | ALH  | hyb_alh   |
| 23.  | Warangal     | WGL  | hyb_wgl   |
| 24.  | Navsari      | NVS  | hyb_nvs   |
| 25.  | Varanasi     | VRN  | hyb_vrn   |
| 26.  | Mugad        | MGD  | hyb_mgd   |
| 27.  | Imphal (CAU) | IMP  | hyb_imp   |
| 28.  | Khudwani     | KHD  | hyb_khd   |
| 29.  | Sakoli       | SKL  | hyb_skl   |
| 30.  | Cuttack      | СТК  | hyb_ctk   |
| 31.  | Malan        | MLN  | hyb_mln   |
| 32.  | Sirsi        | SRS  | hyb_srs   |
| 33.  | Brahmavar    | BRM  | hyb_brm   |
| 34.  | Dabhoi       | DBI  | hyb_dbi   |
| 35.  | Kathalgere   | KTG  | hyb_ktg   |
| 36.  | Shirgaon     | SHR  | hyb_srn   |
| 37.  |              | SND  | hyb_snd   |
| 38.  |              | VAD  | hyb_vdn   |

## Agronomy

| S.No | Name           | Code | User Name |
|------|----------------|------|-----------|
| 1.   | Aduthurai      | ADT  | agr_adt   |
| 2.   | Almora         | ALM  | agr_alm   |
| 3.   | Annamalainagar | AML  | agr_aml   |
| 4.   | Arundhutinagar | ARD  | agr_ard   |
| 5.   | Bankura        | BNK  | agr_bnk   |
| 6.   | Chinsurah      | CHN  | agr_chn   |
| 7.   | Chatha         | CHT  | agr_cht   |
| 8.   | Chiplima       | CHP  | agr_chp   |
| 9.   | Coimbatore     | CBT  | agr_cbt   |
| 10.  | Gangavathi     | GNV  | agr_gnv   |
| 11.  | Ghaghraghat    | GGT  | agr_ggt   |

| S.No | Name           | Code | User Name |
|------|----------------|------|-----------|
| 12.  | Hazaribagh     | HZB  | agr_hzb   |
| 13.  | Rajandhranagar | RNR  | agr_rnr   |
| 14.  | Jagdalpur      | JDP  | agr_jdp   |
| 15.  | Kanpur         | KNP  | agr_knp   |
| 16.  | Karjat         | KJT  | agr_kjt   |
| 17.  | Karimganj      | KRG  | agr_krg   |
| 18.  | Kaul           | KUL  | agr_kul   |
| 19.  | Karaikal       | KRK  | agr_krk   |
| 20.  | Khudwani       | KHD  | agr_khd   |
| 21.  | Lucknow        | LCK  | agr_lck   |
| 22.  | Ludhiana       | LDH  | agr_ldh   |
| 23.  | Maruteru       | MTU  | agr_mtu   |
| 24.  | Mandya         | MND  | agr_mnd   |
| 25.  | Malan          | MLN  | agr_mln   |
| 26.  | Moncompu       | MNC  | agr_mnc   |
| 27.  | Nagina         | NGN  | agr_ngn   |
| 28.  | Nawagam        | NWG  | agr_nwg   |
| 29.  | IARI           | IAR  | agr_iar   |
| 30.  | Navsari        | NVS  | agr_nvs   |
| 31.  | Pantnagar      | PNT  | agr_pnt   |
| 32.  | Patna          | PTN  | agr_ptn   |
| 33.  | Pattambi       | PTB  | agr_ptb   |
| 34.  | Panvel         | PNV  | agr_pnv   |
| 35.  | Pusa           | PSA  | agr_psa   |
| 36.  | Raipur         | RPR  | agr_rpr   |
| 37.  | Ranchi         | RCI  | agr_rci   |
| 38.  | Rewa           | REW  | agr_rew   |
| 39.  | Sabour         | SBR  | agr_sbr   |
| 40.  | Titabar        | TTB  | agr_ttb   |
| 41.  | Uppershillong  | USG  | agr_usg   |
| 42.  | Tuljapur       | TLJ  | agr_tlj   |
| 43.  | Kota           | KTA  | agr_kta   |

| S.No | Name          | Code | User Name |
|------|---------------|------|-----------|
| 1.   | Maruteru      | MTU  | phy_mtu   |
| 2.   | Titabar       | TTB  | phy_ttb   |
| 3.   | Chinsurah     | CHN  | phy_chn   |
| 4.   | Pantnagar     | PNT  | phy_pnt   |
| 5.   | Barapani      | BRP  | phy_brp   |
| 6.   | Rewa          | REW  | phy_rew   |
| 7.   | Pattambi      | PTB  | phy_ptb   |
| 8.   | Coimbatore    | CBT  | phy_cbt   |
| 9.   | Karaikal      | KRK  | phy_krk   |
| 10.  | Varanasi      | VRN  | phy_vrn   |
| 11.  | Patna         | PTN  | phy_ptn   |
| 12.  | Rajendranagar | RNR  | phy_rnr   |
| 13.  | Faizabad      | FZB  | phy_fzb   |
| 14.  | Bhubanewar    | BBN  | phy_bhu   |
| 15.  | Cuttack       | СТК  | phy_ctk   |
| 16.  | DRR           | DRR  | phy_drr   |
| 17.  | Hatwara       | HTW  | phy_hat   |
| 18.  | Ummia         | UAM  | phy_umm   |

# Physiology

## Soil science

| S.No | Name        | Code | User Name |
|------|-------------|------|-----------|
| 1.   | Chinsurah   | CHN  | soil_chn  |
| 2.   | Kanpur      | KNP  | soil_knp  |
| 3.   | Moncompu    | MNC  | soil_mnc  |
| 4.   | Khudwani    | KHD  | soil_khd  |
| 5.   | Titabar     | TTB  | soil_ttb  |
| 6.   | Ghaghraghat | GGT  | soil_ggt  |
| 7.   | Mandya      | MND  | soil_mnd  |
| 8.   | Karaikal    | KRK  | soil_krk  |
| 9.   | Maruteru    | MTU  | soil_mtu  |
| 10.  | Ranchi      | RCI  | soil_rci  |
| 11.  | Raipur      | RPR  | soil_rpr  |
| 12.  | Aduthuri    | ADT  | soil_adt  |
| 13.  | Bankura     | BNK  | soil_bnk  |

🚝 Manual AICRIP-MIS

| S.No | Name     | Code | User Name |
|------|----------|------|-----------|
| 14.  | Sirsi    | SRS  | soil_srs  |
| 15.  | Kaul     | KUL  | soil_kul  |
| 16.  | Warangal | WGL  | soil_wgl  |
| 17.  | Drr      | DRR  | soil_drr  |
| 18.  | Faizabad |      | soil_fzb  |

# Entomology

| S.No | Name           | Code | User Name |
|------|----------------|------|-----------|
| 1.   | Aduthurai      | ADT  | ent_adt   |
| 2.   | Almora         | ALM  | ent_alm   |
| 3.   | Annamalainagar | AML  | ent_aml   |
| 4.   | Arundhutinagar | ARD  | ent_ard   |
| 5.   | Bankura        | BNK  | ent_bnk   |
| 6.   | Bhubaneswar    | BBN  | ent_bbn   |
| 7.   | Brahmavar      | BRM  | ent_brm   |
| 8.   | Chatha         | CHT  | ent_cht   |
| 9.   | Chinsurah      | CHN  | ent_chn   |
| 10.  | Chiplima       | CHP  | ent_chp   |
| 11.  | Coimbatore     | CBT  | ent_cbt   |
| 12.  | Gangavathi     | GNV  | ent_gnv   |
| 13.  | Ghaghraghat    | GGT  | ent_ggt   |
| 14.  | Jagdalpur      | JDP  | ent_jdp   |
| 15.  | Jagtial        | JGT  | ent_jgt   |
| 16.  | Karaikal       | KRK  | ent_krk   |
| 17.  | Karjat         | KJT  | ent_kjt   |
| 18.  | Kaul           | KUL  | ent_kul   |
| 19.  | Khudwani       | KHD  | ent_khd   |
| 20.  | Kota           | KTA  | ent_kta   |
| 21.  | Ludhiana       | LDH  | ent_ldh   |
| 22.  | Madurai        | MDR  | ent_mdr   |
| 23.  | Malan          | MLN  | ent_mln   |
| 24.  | Mandya         | MND  | ent_mnd   |
| 25.  | Matuteru       | MTU  | ent_mtu   |
| 26.  | Moncompu       | MNC  | ent_mnc   |

| S.No | Name           | Code | User Name |
|------|----------------|------|-----------|
| 27.  | Navsari        | NVS  | ent_nvs   |
| 28.  | Nawagam        | NWG  | ent_nwg   |
| 29.  | Nellore        | NLR  | ent_nlr   |
| 30.  | N.Lakhimpur    | NLP  | ent_nlp   |
| 31.  | Pantnagar      | PNT  | ent_pnt   |
| 32.  | Patna          | PTN  | ent_ptn   |
| 33.  | Pattambi       | PTB  | ent_ptb   |
| 34.  | Pundibari      | PNB  | ent_pnb   |
| 35.  | Pusa           | PSA  | ent_psa   |
| 36.  | Ragolu         | RGL  | ent_rgl   |
| 37.  | Raipur         | RPR  | ent_rpr   |
| 38.  | Rajendranagar  | RNR  | ent_rnr   |
| 39.  | Ranchi         | RCI  | ent_rci   |
| 40.  | Rewa           | REW  | ent_rew   |
| 41.  | Sakoli         | SKL  | ent_skl   |
| 42.  | Titabar        | TTB  | ent_ttb   |
| 43.  | Upper Shillong | USG  | ent_usg   |

# Pathology

| S.No | Name           | Code | User Name |
|------|----------------|------|-----------|
| 1.   | Arundhutinagar | ARD  | path_ard  |
| 2.   | Aduthurai      | ADT  | path_adt  |
| 3.   | Almora         | ALM  | path_alm  |
| 4.   | Bankura        | BNK  | path_bnk  |
| 5.   | Chatha         | CHT  | path_cht  |
| 6.   | Chinsurah      | CHN  | path_chn  |
| 7.   | Chiplima       | CHP  | path_chp  |
| 8.   | Coimbatore     | CBT  | path_cbt  |
| 9.   | CRRI           | CRR  | path_crr  |
| 10.  | Gudalur        | GDL  | path_gdl  |
| 11.  | Gangavathi     | GNV  | path_gnv  |
| 12.  | Ghaghraghat    | GGT  | path_ggt  |
| 13.  | Hazaribagh     | HZB  | path_hzb  |
| 14.  | Imphal (CAU)   | IMP  | path_imp  |

| S.No | Name          | Code | User Name       |
|------|---------------|------|-----------------|
| 15.  | Jagdalpur     | JDP  | path_jdp        |
| 16.  | Karaikal      | KRK  | path_krk        |
| 17.  | Karjat        | KJT  | path_kjt        |
| 18.  | Kaul          | KUL  | path_kul        |
| 19.  | Khudwani      | KHD  | path_khd        |
| 20.  | Ludhiana      | LDH  | path_ldh        |
| 21.  | Malan         | MLN  | path_mln        |
| 22.  | Mandya        | MND  | path_mnd        |
| 23.  | Maruteru      | MTU  | path_mtu        |
| 24.  | Moncompu      | MNC  | path_mnc        |
| 25.  | Mugad         | MGD  | path_mgd        |
| 26.  | Navsari       | NVS  | path_nvs        |
| 27.  | Nawagam       | NWG  | <b>g</b> ath_nw |
| 28.  | Nellore       | NLR  | path_nlr        |
| 29.  | Patna         | PTN  | path_ptn        |
| 30.  | Pattambi      | PTB  | path_ptb        |
| 31.  | Ponnampet     | PNP  | path_pnp        |
| 32.  | Pusa          | PSA  | path_psa        |
| 33.  | Port Blair    | POB  | path_pob        |
| 34.  | Ragolu        | RGL  | path_rgl        |
| 35.  | Raipur        | RPR  | path_rpr        |
| 36.  | Rajendranagar | RNR  | path_rnr        |
| 37.  | Ranchi        | RCI  | path_rci        |
| 38.  | Rewa          | REW  | path_rew        |
| 39.  | Tirur         | TRR  | path_trr        |
| 40.  | Titabar       | TTB  | path_ttb        |
| 41.  | Varanasi      | VRN  | path_vrn        |
| 42.  | Wangbal       | WBL  | path_wbl        |
| 43.  | Barapani      | BRP  | path_brp        |
| 44.  | Cuttack       | CTK  | path_ctk        |
| 45.  | DRR           | DRR  | path_drr        |
| 46.  | Gerua         | GER  | path_ger        |

# **Centre In-charge Users**

# Funded

| S.No | Code | Centre Name       | User Name |
|------|------|-------------------|-----------|
| 1    | ADT  | Aduthurai         | ci_adt    |
| 2    | ARD  | Arundatinagar     | ci_ard    |
| 3    | BNK  | Bankura           | ci_bnk    |
| 4    | BRM  | Brahmavar         | ci_brm    |
| 5    | CBT  | Coimbatore        | ci_cbt    |
| 6    | CHN  | Chinsurah         | ci_chn    |
| 7    | CHP  | Chiplima          | ci_chp    |
| 8    | CHT  | R.S.Pura (Chatha) | ci_cht    |
| 9    | FZB  | Faizabad (Masoda) | ci_fzb    |
| 10   | GGT  | Ghaghraghat       | ci_ggt    |
| 11   | GNV  | Gangavati         | ci_gnv    |
| 12   | JDP  | Jagdalpur         | ci_jdp    |
| 13   | JYP  | Jeypore           | ci_jyp    |
| 14   | KHD  | Khudwani          | ci_khd    |
| 15   | KJT  | Karjat            | ci_kjt    |
| 16   | KNP  | Kanpur            | ci_knp    |
| 17   | KRG  | Karimganj         | ci_krg    |
| 18   | KTA  | Kota              | ci_kta    |
| 19   | KUL  | Kaul              | ci_kul    |
| 20   | LDH  | Ludhiana          | ci_ldh    |
| 21   | MGD  | Mugad             | ci_mgd    |
| 22   | MLN  | Palampur/Malan    | ci_mln    |
| 23   | MNC  | Moncompu          | ci_mnc    |
| 24   | MND  | Mandya            | ci_mnd    |
| 25   | MTU  | Maruteru          | ci_mtu    |
| 26   | NGN  | Nagina            | ci_ngn    |
| 27   | NVS  | Navasari          | ci_nvs    |
| 28   | NWG  | Nawagam           | ci_nwg    |
| 29   | PNP  | Ponnampet         | ci_pnp    |
| 30   | PNT  | Pantnagar         | ci_pnt    |
| 31   | PSA  | Pusa              | ci_psa    |
| 32   | PTB  | Pattambi          | ci_ptb    |
| 33   | PTN  | Patna             | ci_ptn    |

| S.No | Code | Centre Name      | User Name |
|------|------|------------------|-----------|
|      |      | Pondicherry/     |           |
| 34   | PUD  | kurumbapet       | ci_pud    |
| 35   | RCI  | Kanke/Ranchi     | ci_rci    |
| 36   | REW  | Rewa             | ci_rew    |
| 37   | RNR  | Rajendranagar    | ci_rnr    |
| 38   | RPR  | Raipur           | ci_rpr    |
| 39   | SAM  | Sambalpur        | ci_sam    |
| 40   | SBR  | Sabour           | ci_sbr    |
| 41   | SKL  | Sakoli           | ci_skl    |
| 42   | TLJ  | Tuljapur         | ci_tlj    |
| 43   | TTB  | Jorhat/Titabar   | ci_ttb    |
| 44   | USG  | Upper Shillong   | ci_usg    |
| 45   | VRN  | Varanasi         | ci_vrn    |
| 46   | WBL  | Imphal (Wangbal) | ci_wbl    |
| 47   | WGL  | Warangal         | ci_wgl    |
| 48   | RGL  | Ragolu           | ci_rgl    |
| 49   | NLR  | Nellore          | ci_nlr    |

# Voluntary

| S.No | Code | Centre Name    | User Name |
|------|------|----------------|-----------|
| 1    | ALH  | Alhabad        | ci_alh    |
| 2    | ALM  | Almora         | ci_alm    |
| 3    | AMS  | Ambasamudram   | ci_ams    |
| 4    | AML  | Annamalainagar | ci_aml    |
| 5    | BNS  | Banswara       | ci_bns    |
| 6    | BGL  | Bangalore      | ci_bgl    |
| 7    | BRP  | Barapani       | Ci_brp    |
| 8    | BBN  | Bhubaneswar    | ci_bbn    |
| 9    | BLS  | Bilsapur       | ci_bls    |
| 10   | BPT  | Bapatla        | ci_bpt    |
| 11   | CNG  | Canning        | ci_cng    |
| 12   | СТК  | Cuttack        | ci_ctk    |
| 13   | CKD  | Chakdaha       | ci_ckd    |
| 14   | DHB  | Dabhoi         | ci_dhb    |

| S.No | Code | Centre Name    | User Name |
|------|------|----------------|-----------|
| 15   | DTI  | Danti          | ci_ dti   |
| 16   | DRL  | Derol          | ci_drl    |
| 17   | GER  | Gerua          | ci_ger    |
| 18   | GDL  | Gudulur        | ci_gdl    |
| 19   | GDP  | Gurudaspur     | ci_gdp    |
| 20   | HZB  | Hazaribagh     | ci_hzb    |
| 21   | HTW  | Hatwara        | ci_htw    |
| 22   | IAR  | IARI           | ci_iar    |
| 23   | ISB  | Iroisemba      | ci_isb    |
| 24   | IMP  | Imphal (CAU)   | ci_imp    |
| 25   | JBP  | Jabalpur       | ci_jbp    |
| 26   | JGT  | Jagtial        | ci_jgt    |
| 27   | KLP  | Kalimpong      | ci_klp    |
| 28   | KRK  | Karaikal       | ci_krk    |
| 29   | KRL  | Karnal         | ci_krl    |
| 30   | KTG  | Kathalgere     | ci_ktg    |
| 31   | KTR  | Katrain        | ci_ktr    |
| 32   | KPT  | Kapurthala     | ci_kpt    |
| 33   | KLS  | Kolasib        | ci_kls    |
| 34   | LPP  | Lamphalpat     | ci_lpp    |
| 35   | LMB  | Lembucherra    | ci_lmb    |
| 37   | MTM  | Machilipatnam  | ci_mtm    |
| 38   | MJH  | Majhera        | ci_mjh    |
| 39   | MDP  | Modipuram      | ci_mdp    |
| 40   | MDI  | Mudigere       | ci_mdi    |
| 41   | MZH  | Mezdi Phema    | ci_mzh    |
| 42   | NLP  | North Lakimpur | ci_nlp    |
| 43   | NWD  | New Delhi      | ci_nwd    |
| 44   | PLG  | Palghar        | ci_plg    |
| 45   | PNV  | Panvel         | ci_pnv    |
| 46   | PRK  | Paramakudi     | ci_prk    |
| 47   | PLM  | Palampur       | ci_plm    |
| 48   | PGT  | Pondaghat      | ci_pgt    |
| 49   | POB  | Port Blair     | ci_pob    |
| 50   | PNB  | Pundibari      | ci_pnb    |
| 51   | RDN  | Radhanagari    | ci_rdn    |

| S.No | Code | Centre Name | User Name |
|------|------|-------------|-----------|
| 53   | RNC  | Ranichouri  | ci_rnc    |
| 54   | SND  | Sindewahi   | ci_snd    |
| 55   | SRS  | Sirsi       | ci_srs    |
| 56   | SHR  | Shirgoan    | ci_shr    |
| 57   | SUN  | Sundernagar | ci_sun    |
| 58   | TRR  | Tirur       | ci_trr    |
| 59   | TRY  | Trichy      | ci_try    |
| 60   | UMM  | Umiam       | ci_umm    |
| 61   | VAD  | Vadagaon    | ci_vad    |
| 62   | VYR  | Vyra        | ci_vyr    |
| 63   | VTL  | Vyttila     | ci_vtl    |
| 64   | WRS  | Waraseoni   | ci_wrs    |

### ACKNOWLEDGEMENTS

We express our immense pleasure in thanking our Project director, Dr.B.C.Viraktamath for his inspiration and encouragement in conduct of our project work. His constant guidance and keen interest in this project helped us to complete the project in time.

We wish to express deep sense of gratitude to all principal investigators (Drs. N. Shobha Rani, J.S. Bentur, K.V. Rao, S.R. Voleti, R.M. Kumar, D. Krishnaveni and A.S. Hariprasad) scientists in the AICRIP system of DRR for their able guidance and useful suggestions throughout the project.

Efforts of our project staff Mrs. S.Gayatri and Mr. Mohammed Fazal Ullah and Ms. B. Saritha in carrying out the project work are highly appreciated. We thank them immensely for their contribution